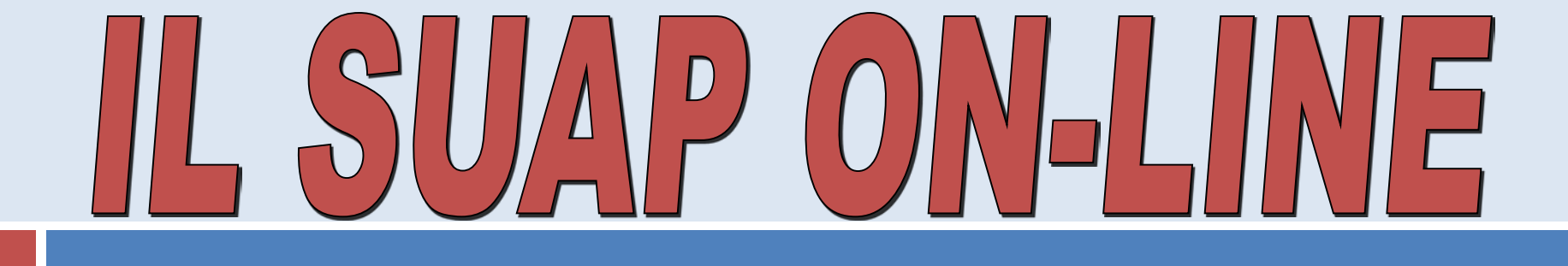

## Il ruolo del portale ON-LINE e Pintegrazione con ComUnica

Sala Mediateca Biblioteca Comunale - **10/12/2013** 

A cura Dott.ssa Francesca Freschi

# Il contesto normativo di riferimento

II SUAP è uno strumento di semplificazione amm.va che utilizza a sua volta altri strumenti di semplificazione (conferenza di servizi, SCIA, silenzio assenso, accordo tra PA e privati, ecc.) al fine di snellire i rapporti tra P.A. ed utenza

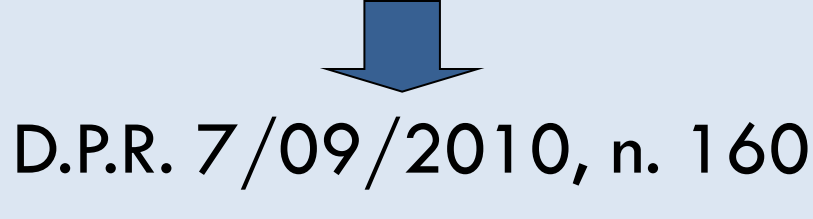

(abroga il D.P.R. 447/98)

# Le novità introdotte dal D.R.R. 160/2010

IL SUAP è l'**UNICO** soggetto pubblico di riferimento territoriale per **tutti i procedimenti** che hanno ad oggetto

l'esercizio di attività produttive
l'esercizio di prestazioni di servizi
trasformazione e trasferimento
cessazione o riattivazione delle attività

(ATTIVITA' PRODUTTIVE)

compresi quelli di cui al DLgs 59/2010

- localizzazione
- trasformazione
- •ristrutturazione o riconversione
- ampliamento o trasferimento
  cessazione o riattivazione delle attività

(IMPIANTI PRODUTTIVI)

i fabbricati, gli impianti e altri luoghi in cui si svolgono tutte o parte delle fasi di produzione di beni e servizi

# Le novità introdotte dal D.R.R. 160/2010

## ESERCIZIO di ATTIVITA' PRODUTTIVE

## INTERVENTI SU IMPIANTI PRODUTTIVI

i fabbricati, gli impianti e altri luoghi in cui si svolgono tutte o parte delle fasi di produzione di beni e servizi

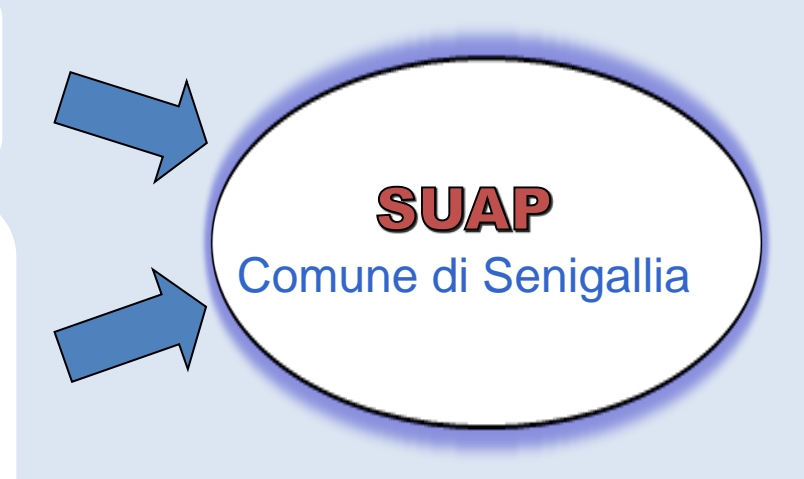

# Le novità introdotte dal D.P.R. 160/2010

- le domande, le dichiarazioni, le segnalazioni e le comunicazioni, gli elaborati tecnici e gli allegati sono presentati <u>esclusivamente</u> in modalità telematica al SUAP competente per il territorio in cui
  - si svolge l'attività o
  - è situato l'impianto

## unico punto di accesso

(http://suap.senigallia.an.it/)

(art. 2 c. 2 D.P.R. 160/10)

# Il contesto normativo di riferimento

 D.G. MUNICIPALE N° 128 del 03/07/2012:
 APPROVAZIONE PROGETTO STRATEGICO PER LA GESTIONE DELLO SPORTELLO UNICO PER LE ATTIVITA' PRODUTTIVE D.P.R. 160/2010

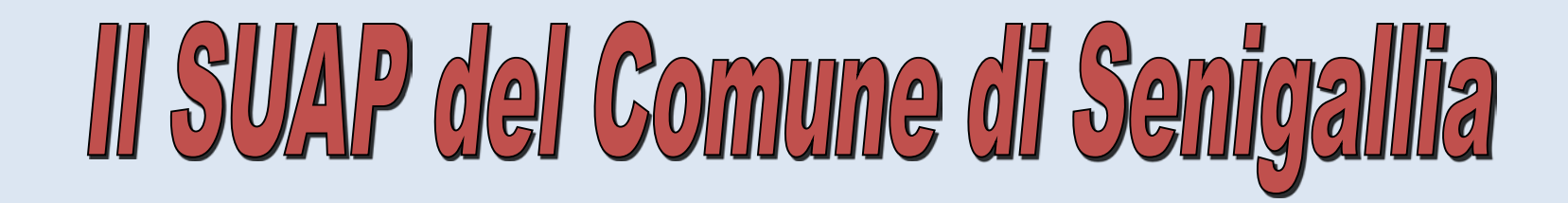

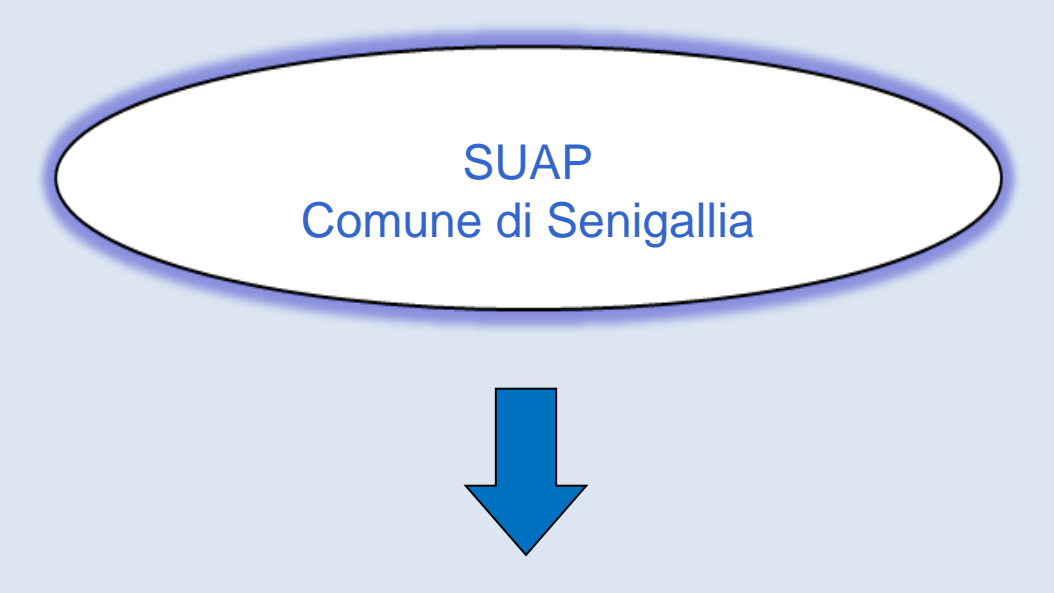

## Accreditamento su <u>http://www.impresainungiorno.gov.it/</u>

## II SUAP del Comune di Senigalli

) 🛞 www.impresainungiorno.gov.it/sportelli-suap/comune/t/1608

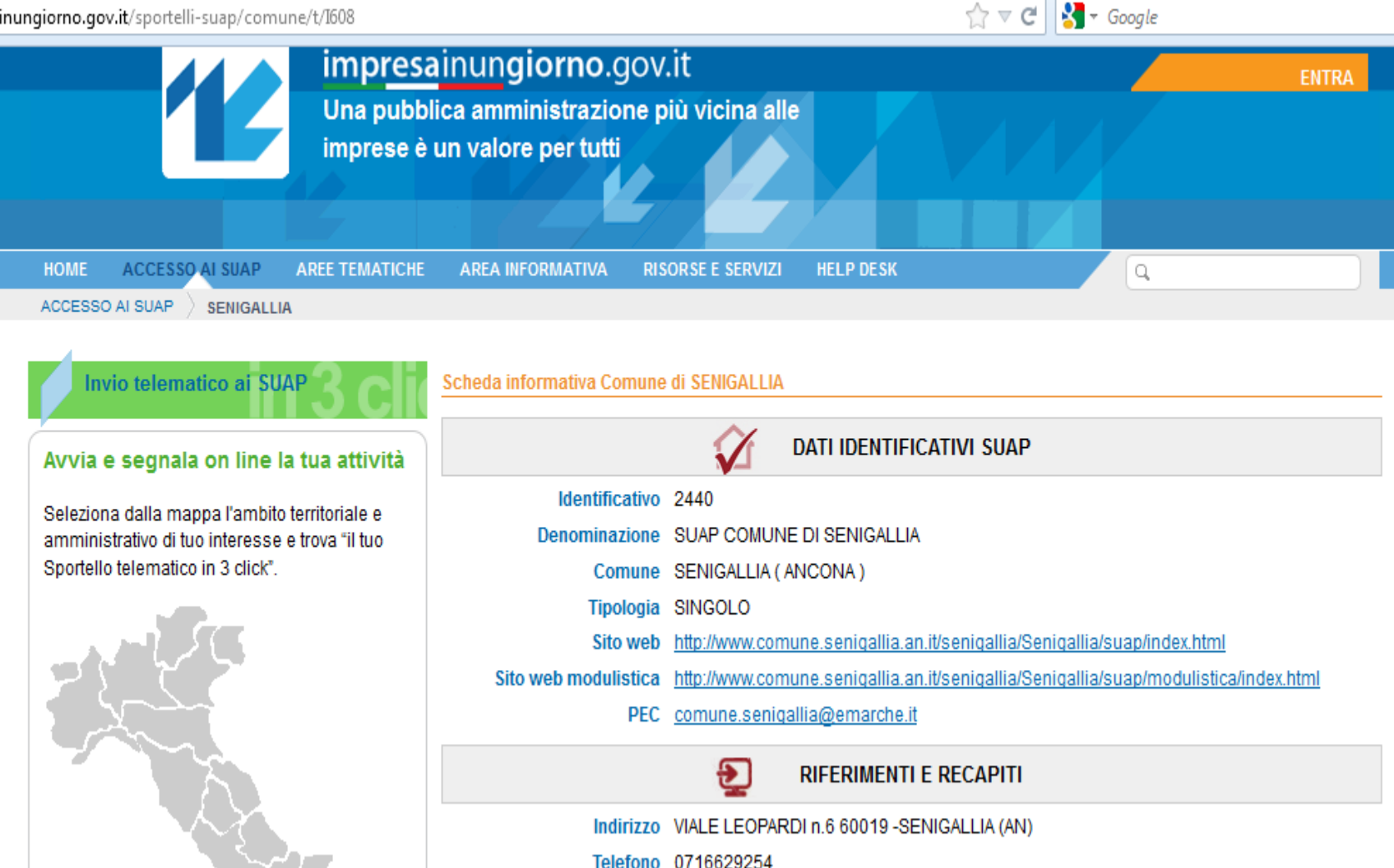

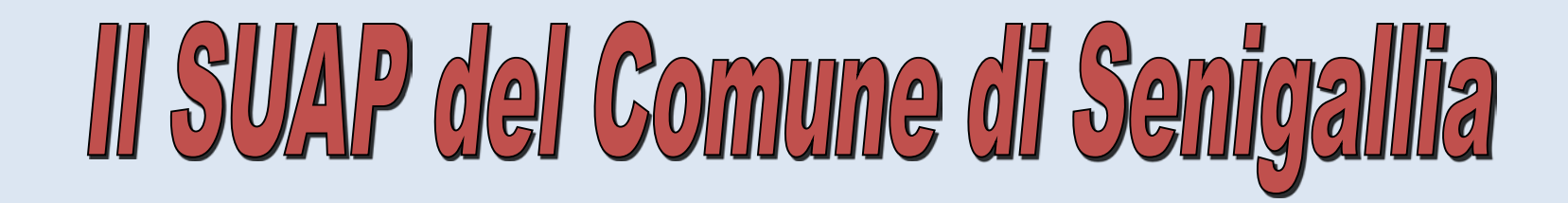

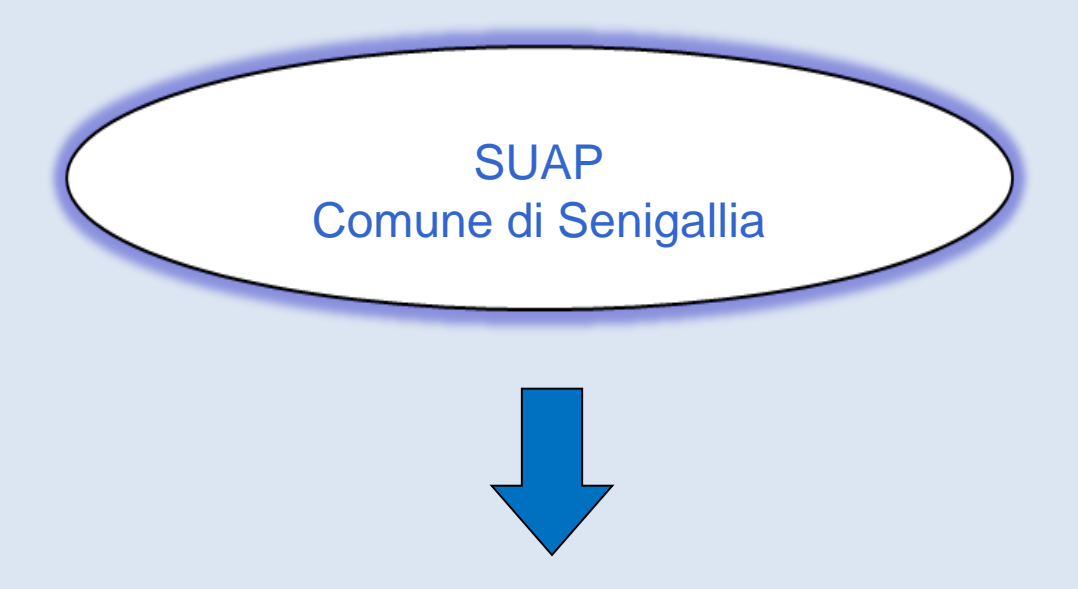

## Fornisce il portale per l'invio delle pratiche on-line: <u>http://suap.senigallia.an.it/</u>

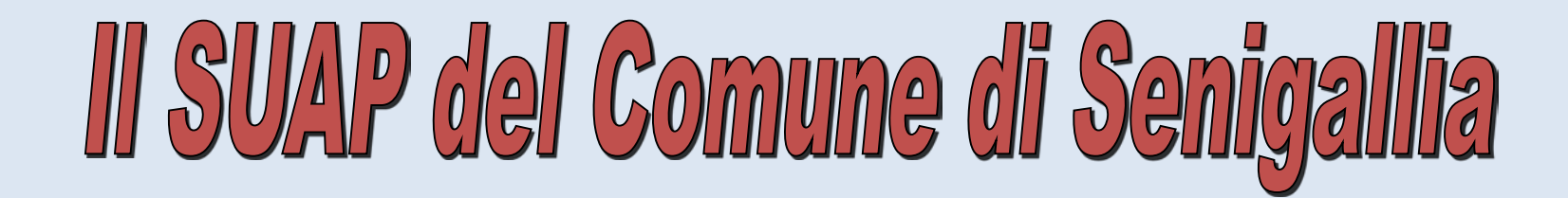

#### 🗲 ) 🕘 suap.senigallia.an.it

☆ マ C 👌 - Google

₽ 🟦 🖸 -

## 💑 Comune di Senigallia

#### SUAP

- O Home SUAP
- O Presentazione
- O Guida allo Sportello
- Procedimento
   Automatizzato
- O Procedimento Ordinario
- O Conferenza di Servizi
- O Consultazione pratiche
- O Area riservata
- O Help Desk
- Menu Sito
- Per accedere ad alcuni servizi è necessario registrarsi.
- Collegati

#### Home - SUAP

Lo **Sportello Unico per le Attività Produttive** – SUAP è uno strumento di semplificazione amministrativa con il fine di snellire i rapporti tra Pubblica Amministrazione (P.A.) ed utenza.

Con l'entrata in vigore del nuovo **DPR n. 160 del 7 settembre 2010** viene adottato il *Regolamento per la* semplificazione ed il riordino della disciplina sullo Sportello Unico per le Attività Produttive che stabilisce che ogni pratica deve essere presentata esclusivamente in modalità telematica e deve essere gestita telematicamente garantendo l'interoperabilità tra i vari soggetti pubblici.

A seguito dell'accredito al Ministero per lo Sviluppo Economico dei Comuni aderenti al **SUAP di Senigallia**, le pratiche inerenti le attività produttive comprese quelle riguardanti l'edilizia produttiva dovranno pervenire esclusivamente presso la sede del SUAP di Senigallia.

L'unica modalità di trasmissione consentita all'invio delle pratiche è quella telematica pena l'inammissibilità della stessa.

Le pratiche dovranno essere firmate digitalmente e fatte pervenire all'indirizzo di Posta Elettronica Certificata (PEC) del Comune si Senigallia: comune.senigallia@emarche.it. A breve sarà disponibile anche il servizio di

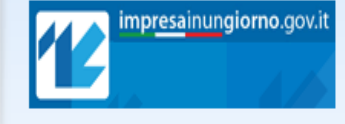

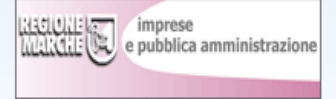

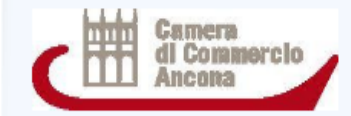

#### Recapiti

Comune di Senigallia – SUAP Senigallia

Viale Leopardi, 6 60019 Senigallia Tel: 0716629228 Fax:0716629425

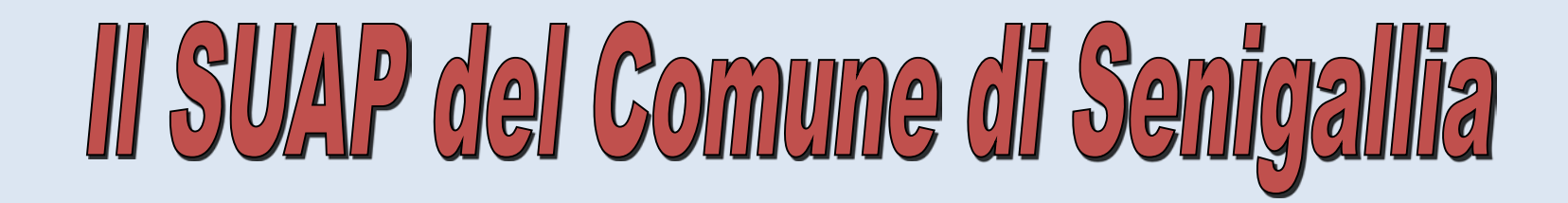

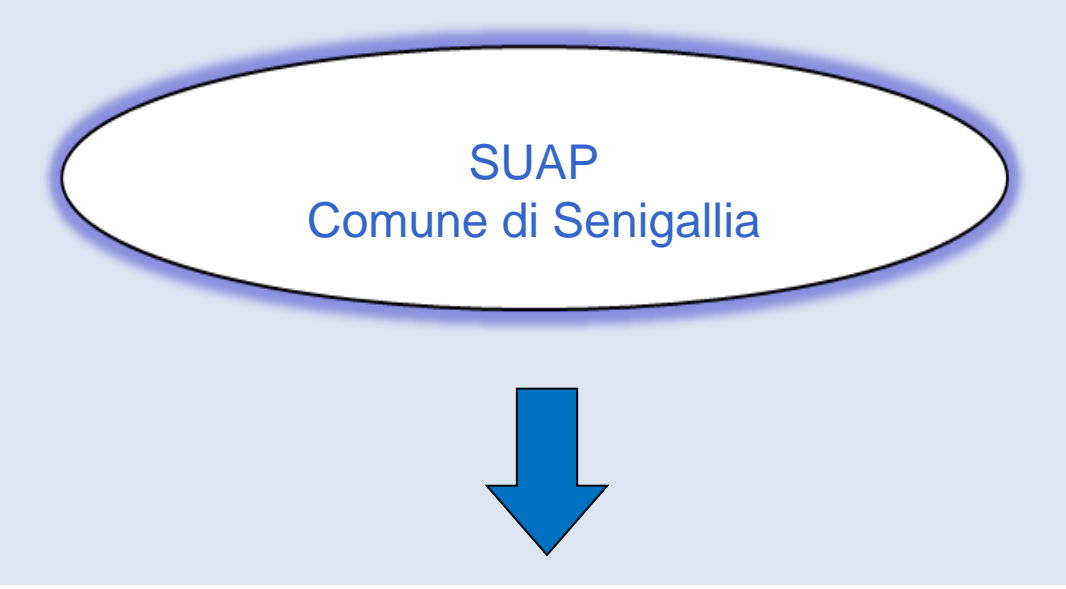

## Fornisce all'utente login e password per inserire le pratiche on-line e verificarne lo stato di avanzamento

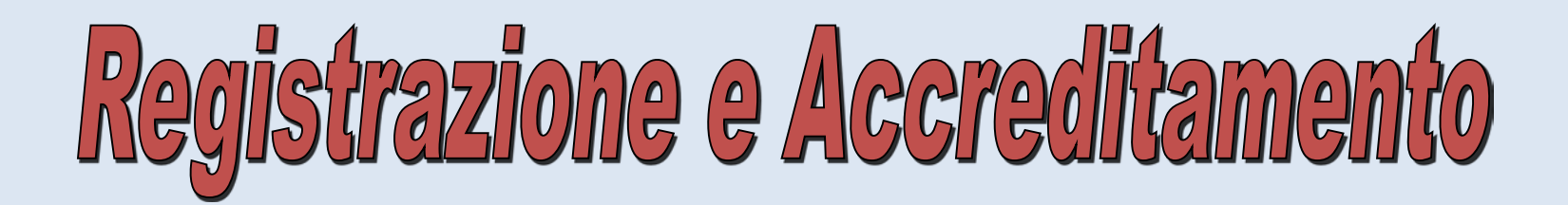

#### SUAP

- OHOME SUAP
- Presentazione
- O Guida allo Sportello
- Registrazione ed Accreditamento
- Procedimento
   Automatizzato
- O Procedimento Ordinario
- O Diritti e pagamenti
- <sup>O</sup> Conferenza di Servizi
- O Consultazione pratiche
- <sup>O</sup> Statistiche 2013
- O Area riservata
- <sup>O</sup> Help Desk

#### Menu Sito

Per accedere ad alcuni servizi è necessario registrarsi.

#### Registrazione ed Accreditamento

Per accedere alla procedura telematica è richiesta la registrazione e l'accreditamento dell'interessato a garanzia reciproca della documentazione trasmessa e della sua inalterabilità.

La registrazione ai servizi online del Comune è individuale e legata alla persona fisica che procede alla registrazione ed accreditamento.

Si ricorda che il soggetto intermediario, che opera sul servizio online del SUAP per conto di un suo assistito e da cui ha ricevuta una procura speciale, necessita di una sola coppia di nome utente/password. Con questa unica coppia di nome utente/password l'intermediario può operare per tutti i suoi assistiti, ogni qualvolta riceve una procura speciale per la presentazione della pratica online.

Alla procedura di registrazione va allegata, firmata digitalmente, la carta di identità ovvero il permesso di soggiorno per i cittadini extracomunitari (previa scannerizzazione), per assicurare la legittima richiesta di registrazione da parte del compilatore.

Una volta autenticato, l'intermediario deve compilare i campi predisposti per la dichiarazione dei dati del soggetto per cui presenta la pratica e firmare digitalmente la modulistica PDF generata dal sistema.

Tipi di registrazione Per Registrazione Utenti Impresa

Registrazione Procuratore.

Per professionisti/associazi oni categoria/studi, ecc

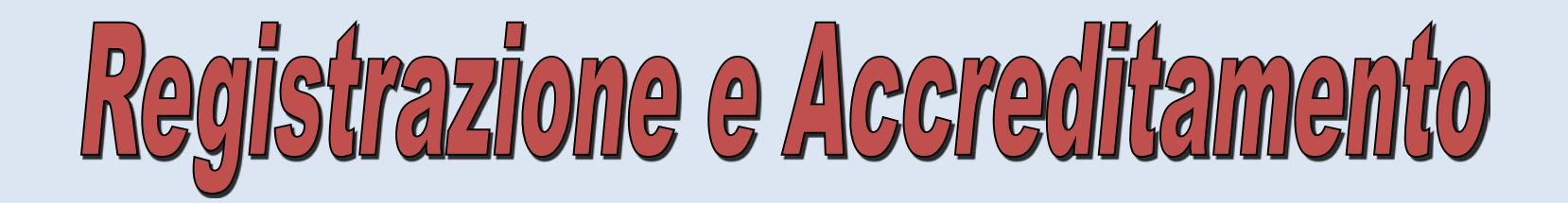

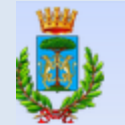

## Comune di Senigallia

#### SUAP

- O Home SUAP
- Presentazione
- <sup>O</sup> Guida allo Sportello
- Registrazione ed Accreditamento
- Procedimento
   Automatizzato
- O Procedimento Ordinario
- Diritti e pagamenti
- O Conferenza di Servizi
- Consultazione pratiche
- <sup>O</sup> Statistiche 2013
- Area riservata
- <sup>O</sup> Help Desk

#### Menu Sito

Per accedere ad alcuni servizi è necessario registrarsi.

Collegati

Ottieni il tuo account Suap Comune di Senigallia in pochi secondi

Nome utente:

#### francescaf

(Deve essere di almeno 4 caratteri, solo lettere e numeri.)

Indirizzo PEC (Posta Elettronica Certificata):

### francesca.freschi@pec.it

Invieremo l'email di registrazione a questo indirizzo. (Controllare attentamente che l'indirizzo email sia u

Nome

#### francesca

Cognome

#### freschi

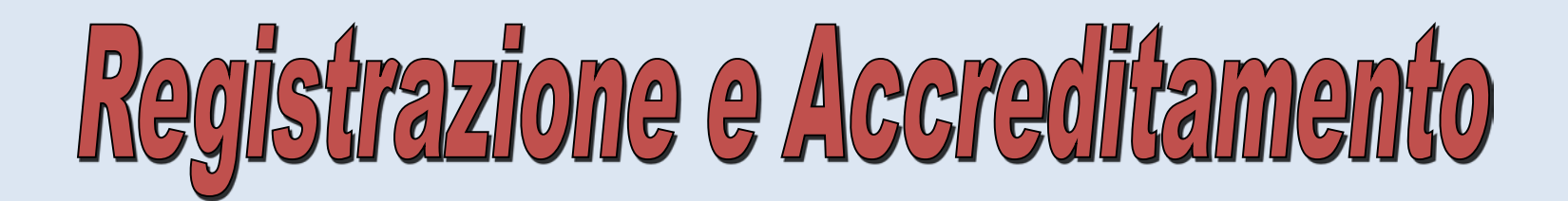

#### SUAP

- O Home SUAP
- O Presentazione
- Ouida allo Sportello
- Registrazione ed Accreditamento
- O Procedimento SCIA
- O Procedimento Ordinario
- Conferenza di Servizi e Titoli Unici pubblicati
- O Consultazione pratiche
- Area riservata
- O Help Desk

### Menu Sito

Per accedere ad alcuni servizi è necessario registrarsi.

## è il nuovo nome utente

Ma prima di poter inziare ad utilizzare il proprio nome utente bisogna attivarlo.

Controlla la tua casella di posta su **@pecgeometrian.it** e clicca sul link indicato.

Se non si attiva il proprio nome inte entro due giorni, occorrerà registrarsi nuovamente.

Powered by Italsoft

### ACCEDERE ALLA PEC

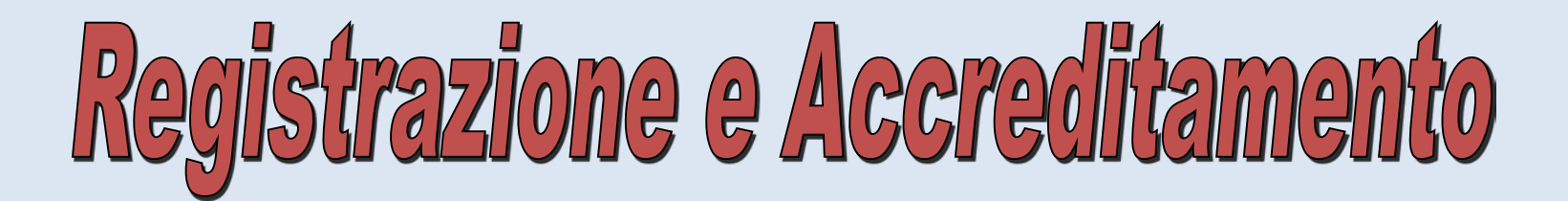

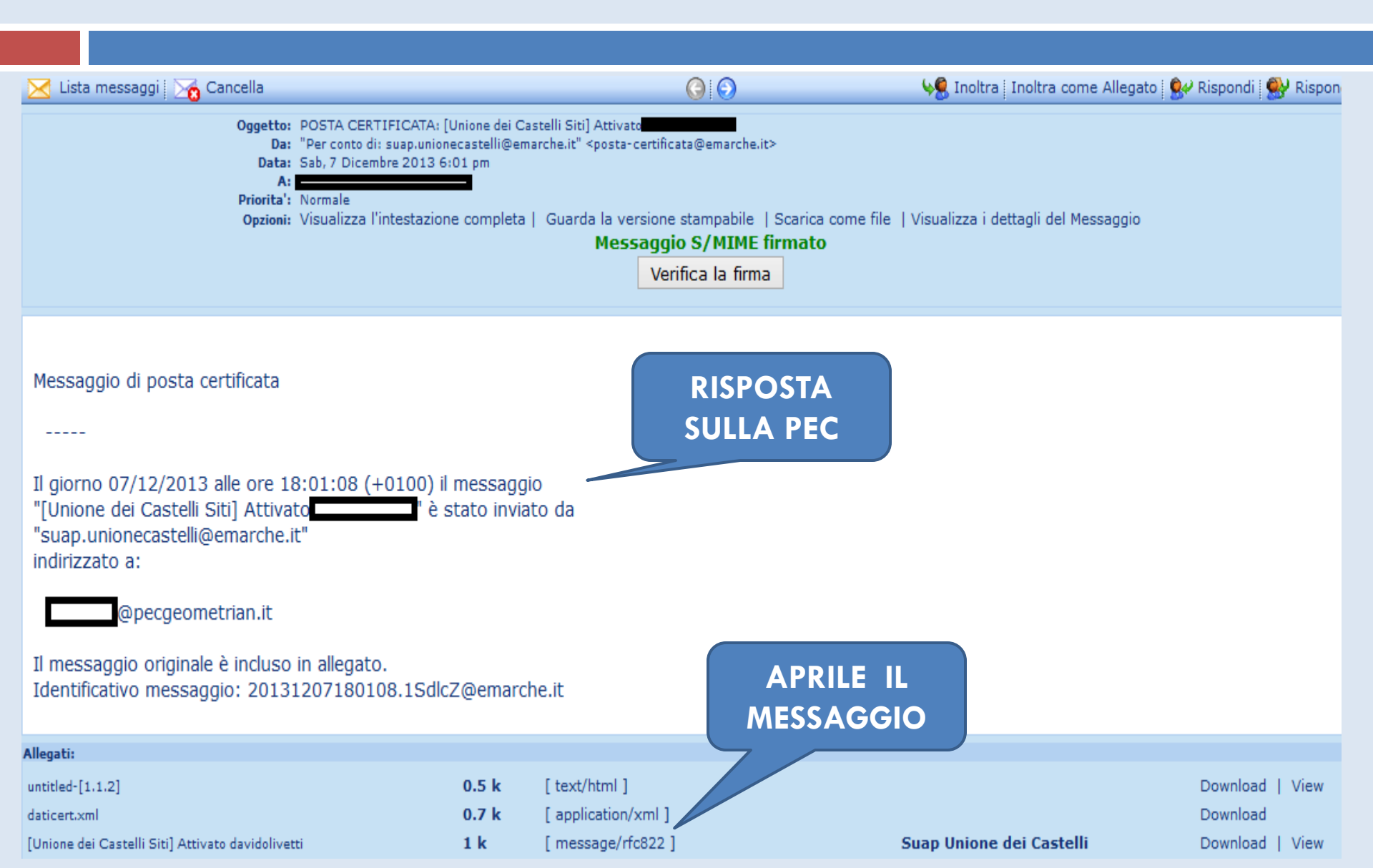

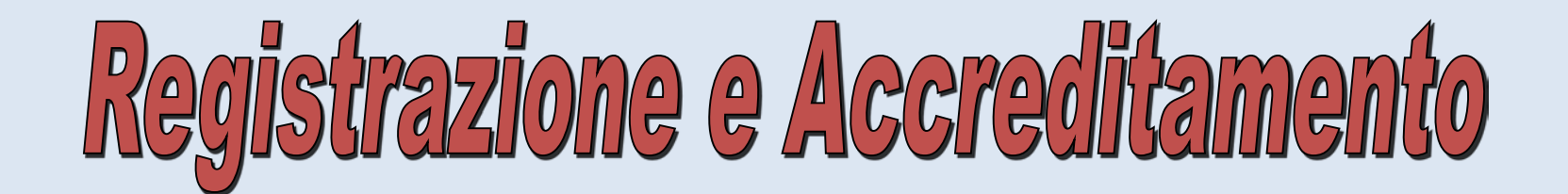

| Visualizza il Messaggio   Precedente  <br>Su   Successivo                                                                                                    |
|----------------------------------------------------------------------------------------------------|
| Oggetto:       [Unione dei Castelli Siti] Attivato (Entrinsmittation)         Da:       "Suap Unione dei Castelli" <suap.unionecastelli@emarche.it>         Data:       Sab, 7 Dicembre 2013 5:59 pm         A:       @pecgeometrian.it         Priorita':       Normale         Opzioni:       Visualizza l'intestazione completa   Guarda la versio</suap.unionecastelli@emarche.it> |
| Per attivare il proprio utente, fare click sul segunete link:                                                                                                    |
| http://46.37.14.95/wpG803/?page_id=24&action=activate&key=2686961e31c21ac2<br>Dopo l'attivazione, si riceverà *un'altra email* con i dati di login.                                                                                                    |
|                                                                                                    |
| Indirizzo                                                                                                    |

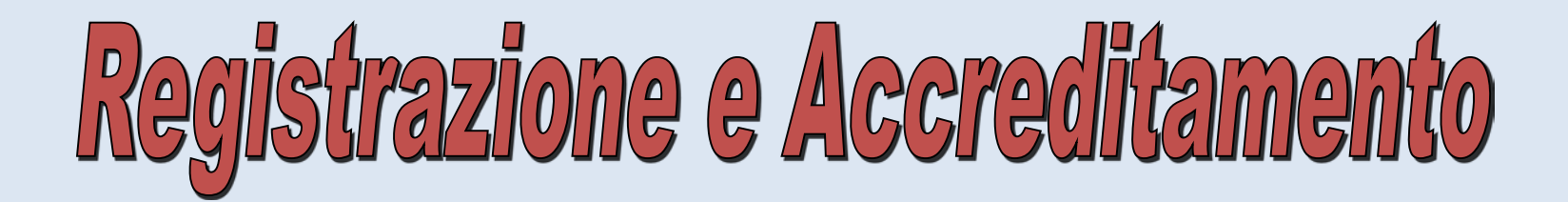

#### SUAP

- O Home SUAP
- O Presentazione
- Ouida allo Sportello
- Registrazione ed Accreditamento
- O Procedimento SCIA
- O Procedimento Ordinario
- Conferenza di Servizi e Titoli Unici pubblicati
- Ocnsultazione pratiche
- Area riservata
- O Help Desk

#### Menu Sito

Per accedere ad alcuni servizi è necessario registrarsi.

#### Activate

#### Your account is now active!

Username:

Password: aCTX

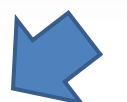

Your account is now activated. Login or go back to the homepage.

Powered by Italsoft

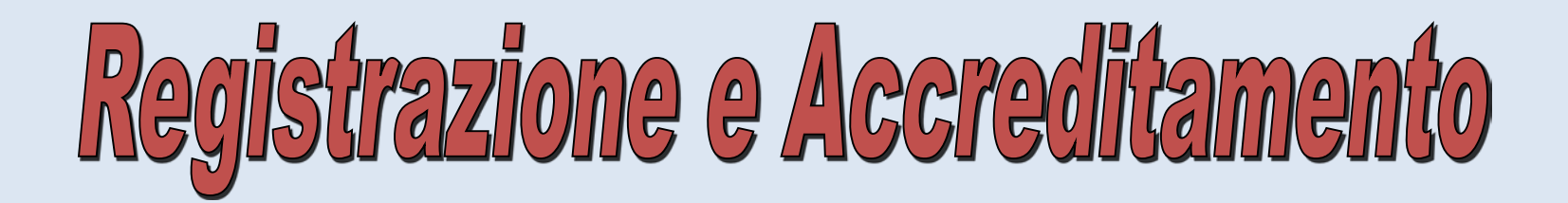

Priorita': Normale Opzioni: Visualizza l'intestazione completa | Guarda la versione stampabile | Scarica come file | Visualizza i dettagli

#### Gentile utente,

Il nuovo account è stato attivato.

E' possibile effettuare il login con i seguenti dati:

ANCHE SULLLA PEC

Nome utente: Password: aCT http://46.37.14.95/wpG803/?page\_id=24

Grazie!

--Il Team di Unione dei Castelli Siti

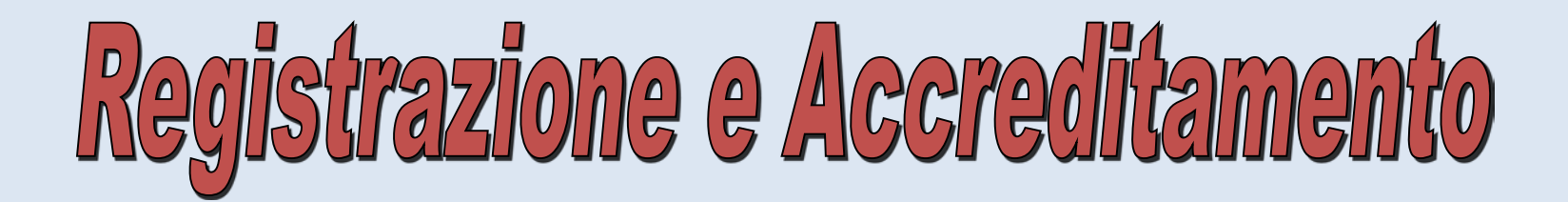

#### SUAP

- O Home SUAP
- O Presentazione
- Ouida allo Sportello
- Registrazione ed Accreditamento
- <sup>o</sup> Procedimento SCIA
- O Procedimento Ordinario
- Conferenza di Servizi e Titoli Unici pubblicati
- Ocnsultazione pratiche
- Area riservata
- O Help Desk

#### Menu Sito

Per accedere ad alcuni servizi è necessario registrarsi.

#### Activate

Your account is now active!

Username:

Password: aCTX

Your account is now activated. Login or go back to the homepage.

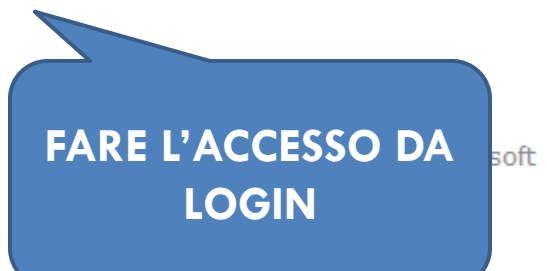

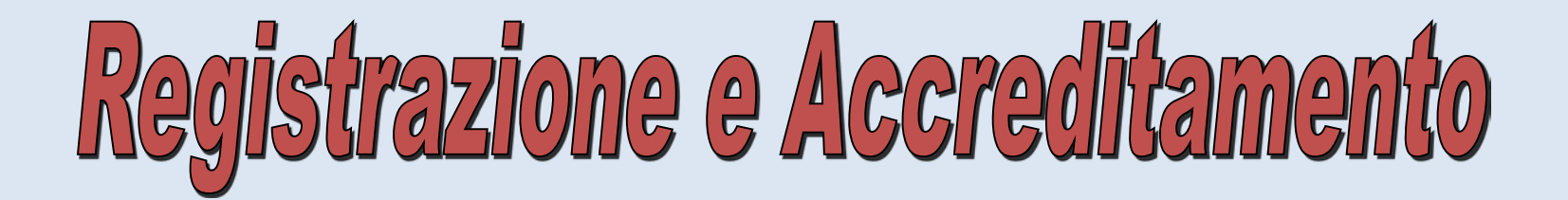

| Nickname<br>(obbligatorio)          |                                                                                                    |
|-------------------------------------|----------------------------------------------------------------------------------------------------|
| Visualizza il nome<br>pubblico come |                                                                                                    |
| Informazioni di cont                | tatto                                                                                                    |
| e-mail (obbligatorio)               | @pecgeometr                                                                                                    |
| Sito Web                            |                                                                                                    |
| Chi sono                            |                                                                                                    |
| Informazioni<br>biografiche         | MODIFICA         PASSWORD         Condividi alcune informazi         ografiche per compilare il tuo profilo. Queste potrebbero essere pubblich |
| Nuova Password                      | Se vuoi cambiare la password inserisci una nuova. Altrimenti lascialo vuoto.         Inserisci di nuovo la tua nuova password.                 |
|                                     | Weak caratteri. Affinchè sia più sicura usa lettere maiuscole e minuscole                                                                      |
|                                     |                                                                                                    |

numeri e simboli come ! " ? \$ % ^ & ).

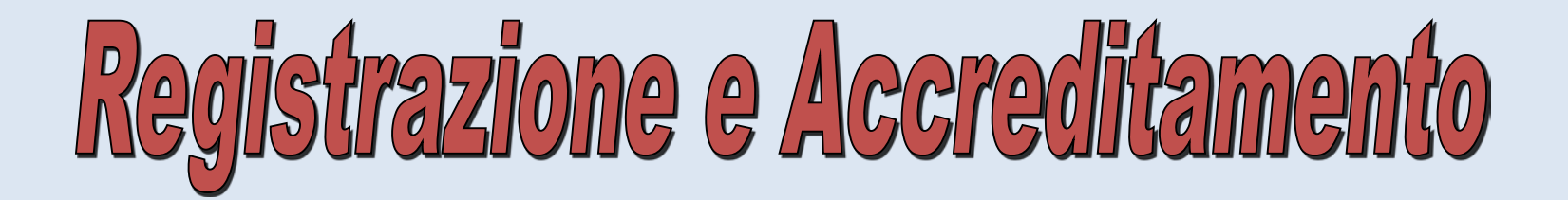

|         | Comune              |          |
|---------|---------------------|----------|
|         | Сар                 | 60033    |
|         | Provincia           | AN       |
|         | Utente telemaco     |          |
|         | Sede ordine         | ANCONA   |
|         |                     |          |
|         | Ordine iscrizione   | GEOMETRI |
|         |                     |          |
| NUOVA   | iero iscrizione     |          |
| PASSWOR |                     |          |
|         | Aggiorna il profilo |          |
|         |                     |          |

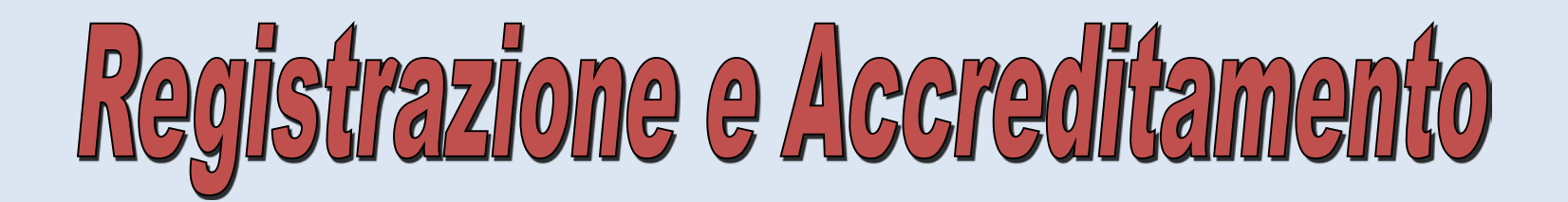

#### SUAP

O Home – SUAP

Presentazione

Ouida allo Sportello

 Registrazione ed Accreditamento

Procedimento
 Automatizzato

O Procedimento Ordinario

Diritti e pagamenti

Oconferenza di Servizi

Consultazione pratiche

O Statistiche 2013

Area riservata

O Help Desk

#### Menu Sito

Per accedere ad alcuni servizi è necessario registrarsi. • Collegati

| og In                      |                              |
|----------------------------|------------------------------|
| Ora non sei più autenticat | 0.                           |
| Jsername                   |                              |
| italsoft                   |                              |
| Password                   |                              |
| Ricordati di me            | Possibilità di recuperare la |
| Log In                     | password inserendo il LOGIN  |
| D Recupera password        |                              |

Powered by Italsoft

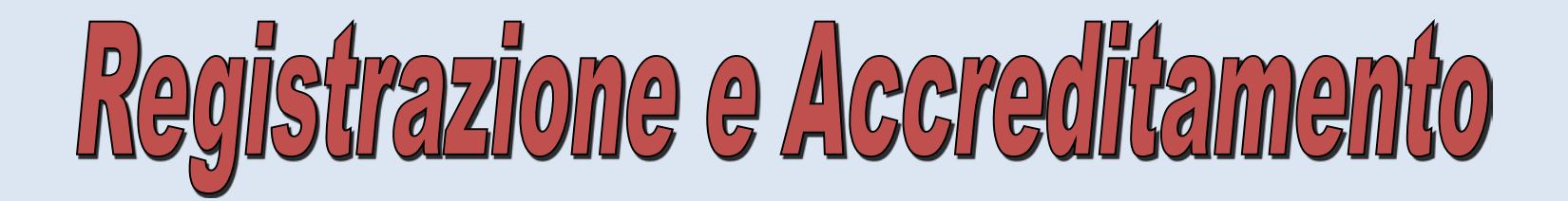

## SE NON RICORDO **NE' UTENTE NE' PASSWORD**????

Mando una mail a <u>suap@comune.senigallia.an.it</u> indicando la PEC di registrazione!

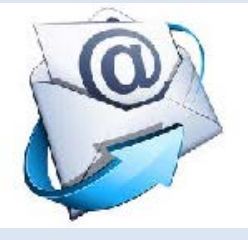

Chiamo il 0716629228!

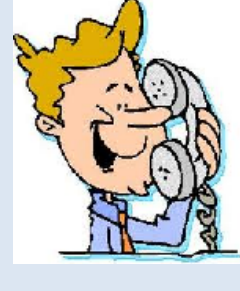

RICEVERO' RISPOSTA ... NEL PIU' BREVE TEMPO POSSIBILE!!!

suap.comune.senigallia.an.it

## INFORMAZIONE

dall'area riservata sarà possibile

- consultare informazioni sullo stato di avanzamento della pratica SUAP
- accedere alle informazioni relative a dichiarazioni, segnalazioni e domande presentate, al loro iter procedimentale e agli atti adottati, anche in sede di controllo successivo, dal SUAP, dall'ufficio o da altre PPAA competenti

(art. 7 punto 3 Allegato tecnico D.P.R. 160/10)

## suap.comune.senigallia.an.it

- O Home SUAP
- Presentazione
- O Guida allo Sportello
- Registrazione ed Accreditamento
- Procedimento
   Automatizzato
- O Procedimento Ordinario
- O Diritti e pagamenti
- <sup>O</sup> Conferenza di Servizi
- O Consultazione pratiche
- <sup>O</sup> Statistiche 2013
- Area riservata
- <sup>O</sup> Help Desk
- Menu Sito
- Benvenuto frafre77,
- Profilo utente
- O Esci da questo account

| Consu     | Iltazione pratiche          |                                                               |            |         |         |                             |          |               |         |
|-----------|-----------------------------|---------------------------------------------------------------|------------|---------|---------|-----------------------------|----------|---------------|---------|
|           | Stato Pratiche              | Tutte                                                         |            | •       |         |                             |          |               |         |
|           |                             | Tutte                                                         |            |         |         |                             |          |               |         |
|           | Sportello                   | Pratiche in corso<br>Pratiche Annullate<br>Pratiche inoltrate |            |         | •       | Tot                         | tale Pra | atiche Trova  | nte: 32 |
| Ν.        | Procedi                     | Pratiche Inviate alla camera d                                | i commerci | 0<br>sa | CF      | Stato                       | Inoltro  | Stato Annulla | Integra |
| Richieta  |                             | Pratiche Chiuse                                               |            |         | Impresa | Richiesta                   | del      |               |         |
| 2335/2013 | 00000                       | M -                                                           | 07/12/2013 |         |         | Non Completata la richiesta |          |               |         |
|           | SCIA: Apertura N            | uovo Esercizio,                                               | 15:37:52   |         |         |                             |          |               |         |
| 2199/2013 | 00000                       | И-                                                            | 28/11/2013 |         |         | Non Completata la richiesta |          |               |         |
|           | SCIA: Apertura N            | uovo Esercizio,                                               | 17:10:32   |         |         |                             |          |               |         |
| 2121/2013 | 00022                       |                                                               | 22/11/2013 |         |         | Non Completata la richiesta |          |               |         |
|           | Procedimento generico (a    | art 7 D.P.R. 169/2010)                                        | 15:28:11   |         |         |                             |          |               |         |
| 2101/2013 | 00050                       | И-                                                            | 21/11/2013 |         |         | Non Completata la richiesta |          |               |         |
|           | Iscrizione al Seminari      | o Formativo SUAP                                              | 13:31:32   |         |         |                             |          |               |         |
| 2076/2013 | 00040                       | 18 -                                                          | 18/11/2013 |         |         | Non Completata la richiesta |          |               |         |
|           | Istanza di Autorizzazione U | nica Ambientale (A.U.A.)                                      | 11:54:52   |         |         |                             |          |               |         |
| 2049/2013 | 00034                       | 19 -                                                          | 13/11/2013 |         |         | Non Completata la richiesta |          |               |         |
|           | COMUNICAZIONE VEN           | DITE PROMOZIONALI                                             | 10:11:45   |         |         |                             |          |               |         |
| 2043/2013 | 00000                       | и-                                                            | 12/11/2013 |         |         | Non Completata la richiesta |          |               |         |
|           | SCIA: Apertura N            | uovo Esercizio,                                               | 12:10:11   |         |         |                             |          |               |         |
| 2039/2013 | 00037                       | 8 -                                                           | 11/11/2013 |         |         | Non Completata la richiesta |          |               |         |

## suap.comune.senigallia.an.it

| UAP                    | Consu     | Itazione pratiche            |                                        |             |           |       |                             |         |               |         |
|------------------------|-----------|------------------------------|----------------------------------------|-------------|-----------|-------|-----------------------------|---------|---------------|---------|
| Home - SUAP            |           | Stato Pratiche               | Tutte                                  |             | ¥         |       |                             |         |               |         |
| Presentazione          |           |                              |                                        |             |           |       |                             |         |               |         |
| Guida allo Sportello   |           | Sportello                    | Tutti                                  |             | ~         |       |                             |         |               |         |
| Registrazione ed       |           | -                            | Tutti                                  |             |           | -     | Tot                         | ale Pra | atiche Trova  | ate: 32 |
| Accreditamento         | N.        | Procedi                      | Procedimento Automatizzato             |             |           | CF    | Stato                       | Inoltro | Stato Annulla | Integra |
| Procedimento           | Richieta  |                              | Procedimento Ordinario                 |             |           | oresa | Richiesta                   | del     |               |         |
| Automatizzato          | 2335/2013 | 00000                        | Commercio Aree Pubbliche d             | Strutture F | Ricettive |       | Non Completata la richiesta |         |               |         |
| Procedimento Ordinario |           | SCIA: Apertura N             | Altre attività Economiche in se        | de fissa    |           |       |                             |         |               |         |
| Diritti e pagamenti    | 2199/2013 | 00000                        | sportello PROVA<br>Attività Ambientali |             |           |       | Non Completata la richiesta |         |               |         |
| Conferenza di Servizi  |           | SCIA: Apertura N             | Edilizia Produttiva - Automatiz        | zato        |           |       |                             |         |               |         |
| Consultazione pratiche | 2121/2013 | 00022                        | Edilizia Produttiva - Ordinario        |             |           |       | Non Completata la richiesta |         |               |         |
| Statistiche 2013       |           | Procedimento generico (a     | Iscrizione Seminario                   |             |           |       |                             |         |               |         |
| Area riservata         | 2101/2013 | 00050                        | 11 -                                   | 21/11/2013  |           |       | Non Completata la richiesta |         |               |         |
| Area riservata         |           | Iscrizione al Seminario      | o Formativo SUAP                       | 13:31:32    |           |       |                             |         |               |         |
| Help Desk              | 2076/2013 | 00040                        | 18 -                                   | 18/11/2013  |           |       | Non Completata la richiesta |         |               |         |
| enu Sito               |           | Istanza di Autorizzazione Ur | nica Ambientale (A.U.A.)               | 11:54:52    |           |       |                             |         |               |         |
| Papuaputa frafra77     | 2049/2013 | 00034                        | 19 -                                   | 13/11/2013  |           |       | Non Completata la richiesta |         |               |         |
| Denvenuto frarrezz,    |           | COMUNICAZIONE VENI           | DITE PROMOZIONALI                      | 10:11:45    |           |       |                             |         |               |         |
| Profilo utente         | 2043/2013 | 000001 -                     |                                        | 12/11/2013  |           |       | Non Completata la richiesta |         |               |         |
| Esci da questo account |           | SCIA: Apertura N             | uovo Esercizio,                        | 12:10:11    |           |       |                             |         |               |         |
|                        | 2039/2013 | 00037                        | 78 -                                   | 11/11/2013  |           |       | Non Completata la richiesta |         |               |         |
|                        |           | Domanda per apertura con v   | erifica agibilità locale/area          | 12:19:55    |           |       |                             |         |               |         |

## Portale suap.comune.senigallia.an.it

## C to

## Comune di Senigallia

#### SUAP

- <sup>O</sup> Home SUAP
- Presentazione
- <sup>O</sup> Guida allo Sportello
- Registrazione ed Accreditamento
- Procedimento
   Automatizzato
- O Procedimento Ordinario
- ODiritti e pagamenti
- <sup>O</sup> Conferenza di Servizi
- O Consultazione pratiche
- <sup>O</sup> Statistiche 2013
- Area riservata
- <sup>O</sup> Help Desk
- Menu Sito
- Benvenuto frafre77, • Profilo utente

| Consultaz | zione pratiche                                            |                        |           |              |                             |            |       |         |       |
|-----------|-----------------------------------------------------------|------------------------|-----------|--------------|-----------------------------|------------|-------|---------|-------|
|           | Stato Pratiche Tutte                                      |                        | ¥         |              |                             |            |       |         |       |
|           | Sporte Tutti                                              |                        |           |              | Tot                         | ale Pra    | tiche |         | ate.  |
| N.        | Procedimento                                              | Inizio                 | Impresa   | CF           | Stato                       | Inoltro    | Stato | Annulla | Integ |
| Richieta  |                                                           | del                    |           | Impresa      | Richiesta                   | del        |       |         | -     |
| 2338/2013 | 000006 -                                                  | 08/12/2013             | FRANCESCA | 000000122222 | Inoltrata                   | 08/12/2013 |       | 2       | 1     |
| 2335/2013 | 000001 -<br>SCIA: Anertura Nunyo Esernizin                | 07/12/2013             |           |              | Non Completata la richiesta | 10.11.20   |       |         |       |
| 2199/2013 | 000001 -<br>SCIA: Apertura Nuovo Esercizio.               | 28/11/2013             |           |              | Non Completata la richiesta |            |       |         |       |
| 2121/2013 | 000226 -<br>Procedimento generico (art 7 D.P.R. 169/2010) | 22/11/2013<br>15:26:11 |           |              | Non Completata la richiesta |            |       |         |       |
| 2101/2013 | 000501 -                                                  | 21/11/2013             |           |              | Non Completata la richiesta |            |       |         |       |
| 2076/2013 | 000408 -                                                  | 18/11/2013             |           |              | Non Completata la richiesta |            |       |         |       |

Texase at Autochemican Thetes Assistants (A.11.A.)

## Portale suap.comune.senigallia.an.it

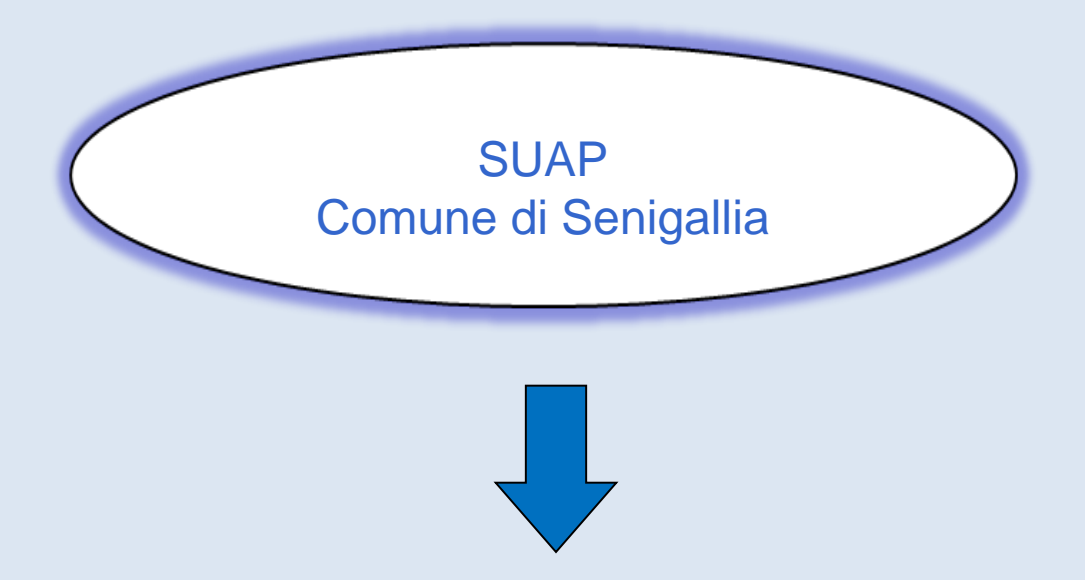

Mette a disposizione la modulistica sia da consultare che da compilare on-line, sul sito <u>http://suap.senigallia.an.it/</u>

## suap.comune.senigallia.an.it

### Procedimento Automatizzato

- Procedimento Ordinario
- O Diritti e pagamenti
- O Conferenza di Servizi
- O Consultazione pratiche
- O Statistiche 2013
- O Area riservata
- O Help Desk

#### Menu Sito

- Benvenuto frafre77,
- O Profilo utente
- Esci da questo account

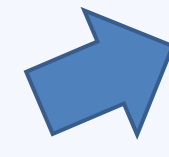

ai requisiti da possedere, alla documentazione da presentare, agli eventuali oneri da sostenere, al responsabile del procedimento.

L'icona presente in alto a destra con la scritta "compila on-line" consente di aprire la procedura telematica per l'invio della domanda, che presenta tutti i documenti da compilare o da allegare.

Durante la compilazione on-line della domanda e dei suoi allegati, nella parte inferiore dello schermo sono evidenziati tutti i passi in cui si articola l'iter del procedimento (domanda) individuato; essi sono di colore rosso, qualora trattasi di un passo da compilare obbligatoriamente; giallo, se trattasi di un passo facoltativo e verde quando il passo risulta completato e pronto per l'inserimento nella procedura e successivamente per il suo invio telematico. Considerato poi che la domanda può richiedere la necessità o meno di presentar documenti particolari in relazione alla situazione soggettiva dell'interessato ovvero in relazione alla natura dell'attività, il passo azzurro formula una semplice interrogazione all'interessato di modo che in base alla risposta positiva o negativa ottenuta, i successivi passi risultano appropriati sempre più all'oggetto della domanda senza possibilità di omission non volute.

Q

Ricerca Procedimenti

| COMMERCIO IN SEDE FISSA   | AMBIENTE       | ATTIVITA' FUNEBRI    | EDILIZIA PRO  |                | ALTRI SETTORI     | DISTRIBU | JTORI CARBUR/ | ANTI                 |
|---------------------------|----------------|----------------------|---------------|----------------|-------------------|----------|---------------|----------------------|
| COMMERCIO AL DETTAGLIO    | SU AREE PUBBLI | ICHE GIORNALI E      | RIVISTE ATTIV | /ITA' SANITARI | IA O SOCIO-SANIT/ | ARIA     | UTOSCUOLE     | SERVIZI ALLA PERSONA |
| STRUTTURA RICETTIVE (TURI | SMO) ATTI      | VITA' DI POLIZIA AMN | INISTRATIVA   | SOMMINISTRA    | ZIONE ALIMENTI E  | BEVANDE  | PHONE CE      | NTER -INTERNET POINT |

| ► ESERCIZIO DI VICINATO       |
|-------------------------------|
| > SPACCI INTERNI              |
| DISTRIBUTORI AUTOMATICI       |
| > COMMERCIO ELETTRONICO       |
| ► AL DOMICILIO DEL CONSUMATE  |
| ► MEDIA STRUTTURA DI VENDITA  |
| F GRANDE STRUTTURA DI VENDITA |
| ► VENDITA PER CORRISPONDENZA  |
|                               |

## suap.comune.senigallia.an.it

#### Automatizzato

- O Procedimento Ordinario
- Oiritti e pagamenti
- O Conferenza di Servizi
- Consultazione pratiche
- Statistiche 2013
- O Area riservata
- O Help Desk
- Menu Sito
- Benvenuto frafre77,
- O Profilo utente
- Esci da questo account

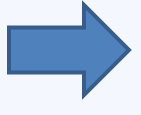

L'icona presente in alto a destra con la scritta "compila on-line" consente di aprire la procedura telematica per l'invio della domanda, che presenta tutti i documenti da compilare o da allegare.

Durante la compilazione on-line della domanda e dei suoi allegati, nella parte inferiore dello schermo sono evidenziati tutti i passi in cui si articola l'iter del procedimento (domanda) individuato; essi sono di colore rosso, qualora trattasi di un passo da compilare obbligatoriamente; giallo, se trattasi di un passo facoltativo e verde quando il passo risulta completato e pronto per l'inserimento nella procedura e successivamente per il suo invio telematico. Considerato poi che la domanda può richiedere la necessità o meno di presentare documenti particolari in relazione alla situazione soggettiva dell'interessato ovvero in relazione alla natura dell'attività, il passo azzurro formula una semplice interrogazione all'interessato di modo che in base alla risposta positiva o negativa ottenuta, i successivi passi risultano appropriati sempre più all'oggetto della domanda senza possibilità di omissioni non volute.

| Ricerca Procedimenti |  |  | ρ |  |
|----------------------|--|--|---|--|
|----------------------|--|--|---|--|

| COMMERCIO IN SEDE FISSA AMBIENTE ATTIVITA' FUNEBRE EDILIZIA PRODU     | TIVA ALTRI SETTORI DISTRIBUTORI CARBURANTI                   |  |  |  |  |  |  |
|-----------------------------------------------------------------------|--------------------------------------------------------------|--|--|--|--|--|--|
| COMMERCIO AL DETTACLIO SU AREE PUBBLICHE GIORNALI E RIVISTE ATTIVITA  | SANITARIA O SOCIO-SANITARIA AUTOSCUOLE SERVIZI ALLA PERSONA  |  |  |  |  |  |  |
| STRUTTURA RICETTIVE (TURISMO) ATTIVITA' DI POLIZIA AMMINISTRATIVA SON | INISTRAZIONE ALIMENTI E BEVANDE PHONE CENTER -INTERNET POINT |  |  |  |  |  |  |
| VENDITA FARMACI DA BANCO                                              |                                                              |  |  |  |  |  |  |
| ATTIVITA' DI PANIFICAZIONE                                            |                                                              |  |  |  |  |  |  |
| VENDITA DA PRODUTTORI AGRICOLI                                        |                                                              |  |  |  |  |  |  |
| NOLEGGIO VEICOLI SENZA CONDUCENTE                                     |                                                              |  |  |  |  |  |  |
| NOLEGGIO VEICOLI CON CONDUCENTE                                       | NOLEGGIO VEICOLI CON CONDUCENTE                              |  |  |  |  |  |  |
| RIMESSA VEICOLI                                                       |                                                              |  |  |  |  |  |  |
| ► ALTRE ATTIVITA                                                      |                                                              |  |  |  |  |  |  |
| + TINTOLAVANDERIA                                                     |                                                              |  |  |  |  |  |  |

## suap.comune.senigallia.an.it

#### O Diritti e pagamenti

- O Conferenza di Servizi
- O Consultazione pratiche
- O Statistiche 2013
- O Area riservata
- O Help Desk

#### Menu Sito

Per accedere ad alcuni servizi è necessario registrarsi. © Collegati

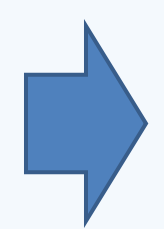

Durante la compliazione on-line della domanda e dei suoi allegati, nella parte interiore dello schermo sono evidenziati tutti i passi in cui si articola i iter dei procedimento (domanda) individuato; essi sono di colore rosso, qualora trattasi di un passo da compilare obbligatoriamente; giallo, se trattasi di un passo facoltativo e verde quando il passo risulta completato e pronto per l'inserimento nella procedura e successivamente per il suo invio telematico. Considerato poi che la domanda può richiedere la necessità o meno di presental documenti particolari in relazione alla situazione soggettiva dell'interessato ovvero in relazione alla natura dell'attività, il passo azzurro formula una semplice interrogazione all'interessato di modo che in base alla risposta positiva o negativa ottenuta, i successivi passi risultano appropriati sempre più all'oggetto della domanda senza possibilità di omissior non volute.

D

Ricerca Procedimenti

| STRUTTURA RICETTIVE (TURISMO)                                                                                | I POLIZIA AMMINISTRATI | VA SOMMINIST     | AZIONE ALIMENTI E BEVA | NDE PHONE C | ENTER -INTERNET POINT |  |
|----------------------------------------------------------------------------------------------------|------------------------|------------------|------------------------|-------------|-----------------------|--|
| COMMERCIO IN SEDE FISSA AMBIENTE ATTIVITA' FUNEBRE EDILIZIA PRODUTTIVA ALTRI SETTORI DISTRIBUTORI CARBURANTI |                        |                  |                        |             |                       |  |
| COMMERCIO AL DETTACLIO SU AREE PUBBLICHE                                                                     | CIORNALI E RIVISTE     | ATTIVITA' SANITA | RIA O SOCIO-SANITARIA  | AUTOSCUOLE  | SERVIZI ALLA PERSONA  |  |
| MANIFESTAZIONE SORTE LOCALE                                                                                  |                        |                  |                        |             |                       |  |
| AGENZIA D'AFFARI                                                                                             |                        |                  |                        |             |                       |  |
| COSE ANTICHE E USATE                                                                                         |                        |                  |                        |             |                       |  |
| ATTIVITA' DI PUBBLICO SPETTACOLO                                                                             |                        |                  |                        |             |                       |  |
| ATTIVITA' DI SPETTACOLO TEMPORANEO                                                                           |                        |                  |                        |             |                       |  |
| ▶ SALA GIOCHI                                                                                                |                        |                  |                        |             |                       |  |
| ► INSTALLAZIONE APPARECCHI DA GIOCHI                                                                         |                        |                  |                        |             |                       |  |
| IXAT (                                                                                                    |                        |                  |                        |             |                       |  |
| Mestiere di Fochino                                                                                          |                        |                  |                        |             |                       |  |
| Istruttore di Tiro                                                                                           |                        |                  |                        |             |                       |  |
| ASCENSORI/MONTACARICHI                                                                                       |                        |                  |                        |             |                       |  |
| + APPARECCHI DA GIOCHI                                                                                       |                        |                  |                        |             |                       |  |

## suap.comune.senigallia.an.it

#### Accreditamento

- Procedimento
- Automatizzato
- Procedimento Ordinario
- Diritti e pagamenti
- Oconferenza di Servizi
- Consultazione pratiche
- Statistiche 2013
- Area riservata
- O Help Desk

#### Menu Sito

Per accedere ad alcuni servizi è necessario registrarsi. O Collegati che spetta direttamente al compilatore riempire di contenuto la domanda ed i relativi allegati.

Di conseguenza nella pagina successiva compare l'icona in alto a destra con la scritta "compila on-line" dove si sono mar i passi essenziali del procedimento (domanda, allegati, invio), alla pari di quanto si è previsto per il procedimento Sc assicurare almeno l'invio telematico automatico della richiesta al Suap.

Durante la compilazione on-line della domanda e dei suoi allegati, nella parte inferiore dello schermo sono evidenziati passi in cui si articola l'iter del procedimento (domanda) individuato; essi sono di colore rosso, qualora trattasi di un pa compilare obbligatoriamente; giallo, se trattasi di un passo facoltativo e verde quando il passo risulta completato e pror l'inserimento nella procedura e successivamente per il suo invio telematico. Considerato poi che la domanda può richied necessità o meno di presentare documenti particolari in relazione alla situazione soggettiva dell'interessato ovvero in re alla natura dell'attività, il passo azzurro formula una semplice interrogazione all'interessato di modo che in base alla ri positiva o negativa ottenuta, i successivi passi risultano appropriati sempre più all'oggetto della domanda senza possiti omissioni non volute.

| Ricerca Procedimenti                                                                                             |                                                                    |  |  |  |  |  |  |
|----------------------------------------------------------------------------------------------------|--------------------------------------------------------------------|--|--|--|--|--|--|
| ATTIVITA' DI POLIZIA AMMINISTRATIVA STRUTTURA RICETTIVE (TURISMO)                                                | ATTIVITA' SPORTIVE DISTRIBUTORI CARBURANTI COMMERCIO IN SEDE FISSA |  |  |  |  |  |  |
| AGRICOLTURA AMBIENTE PUBBLICA SICUREZZA ATTIVITA' FUNEBRE ALTRI SETTORI COMMERCIO AL DETTAGLIO SU AREE PUBBLICHE |                                                                    |  |  |  |  |  |  |
| ATTIVITA' SANITARIA O SOCIO-SANITARIA                                                                            |                                                                    |  |  |  |  |  |  |
| IMPRENDITORE AGRICOLO PROFESSIONALE                                                                              |                                                                    |  |  |  |  |  |  |
|                                                                                                    |                                                                    |  |  |  |  |  |  |
| Richiesta attestato IAP definitivo                                                                               | 25-                                                                |  |  |  |  |  |  |
| Richiesta attestato IAP provvisorio                                                                              | 28-                                                                |  |  |  |  |  |  |
|                                                                                                    |                                                                    |  |  |  |  |  |  |

## suap.comune.senigallia.an.it

- Procedimento
   Automatizzato
- <sup>O</sup> Procedimento Ordinario
- Diritti e pagamenti
- O Conferenza di Servizi
- O Consultazione pratiche
- O Statistiche 2013
- Area riservata
- <sup>O</sup> Help Desk
- Menu Sito

Per accedere ad alcuni servizi è necessario registrarsi.

Collegati

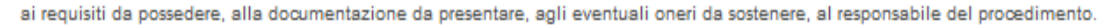

L'icona presente in alto a destra con la scritta "compila on-line" consente di aprire la procedura telematica per l'invio della domanda, che presenta tutti i documenti da compilare da allegare.

Durante la compilazione on-line della domanda e dei suoi allegati, nella parte inferiore dello schermo sono evidenziati tutti i passi in cui si articola l'iter del procedimento (domanda) individuato; essi sono di colore rosso, qualora trattasi di un passo da compilare obbligatoriamente; giallo, se trattasi di un passo facoltativo e verde quando il passo risulta completato e pronto per l'inserimento nella procedura e successivamente per il suo invio telematico. Considerato poi che la domanda può richiedere la necessità o meno di present documenti particolari in relazione alla situazione soggettiva dell'interessato ovvero in relazione alla natura dell'attività, il passo azzurro formula una semplice interrogazione all'interessato di modo che in base alla risposta positiva o negativa ottenuta, i successivi passi risultano appropriati sempre più all'oggetto della domanda senza possibilità di omissic non volute.

Q

| COMMERCIO IN SEDE FISSA   | AMBIENTE     | ATTIV      | ITA' FUNEBRE   | EDILIZIA I | PRODUTTIVA     | ALTRI SETTORI      | DISTRIBUT | ORI CARBUR | ANTI                  |
|---------------------------|--------------|------------|----------------|------------|----------------|--------------------|-----------|------------|-----------------------|
| COMMERCIO AL DETTAGLIO S  | U AREE PUBBL | CHE        | GIORNALI E RIV | ISTE AT    | TIVITA' SANITA | RIA O SOCIO-SANIT/ | ARIA AUT  | OSCUOLE    | SERVIZI ALLA PERSONA  |
| STRUTTURA RICETTIVE (TURI | SMO) ATTI    | VITA' DI F | POLIZIA AMMINI | STRATIVA   | SOMMINIST      | RAZIONE ALIMENTI E | BEVANDE   | PHONE CE   | INTER -INTERNET POINT |

#### ▼ ESERCIZIO DI VICINATO

| SCIA: Apertul Activo Esercizio,                                                               | 28-                                                                                                    |
|-----------------------------------------------------------------------------------------------|----------------------------------------------------------------------------------------------------|
| SCIA: Trasferime ESERCIZIO DI VICINATO                                                        | s de la construcción de la construcción de la const |
| Segnalazione Certificata di Inizio Attivita' : Ampliamento o Riduzione Superfici e di vendita | s)See                                                                                                    |
| Segnalazione Certificata di Inizio Attivita': Modifica Settore Merceologico                   | Å                                                                                                    |
| Comunicazione: Gestione di Reparto                                                            | s}-                                                                                                    |
| Comunicazione: Cessazione                                                                     | Å                                                                                                    |

## suap.comune.senigallia.an.it

completato e pronto per l'inserimento nella procedura e successivamente per il suo invio telematico. Considerato poi che la domanda può richiedere la necessità o meno di presentare documenti particolari in relazione alla situazione soggettiva dell'interessato ovvero in relazione alla natura dell'attività, il passo azzurro formula una semplice interrogazione all'interessato di modo che in base alla risposta positiva o negativa ottenuta, i successivi passi risultano appropriati sempre più all'oggetto della domanda senza possibilità di omissioni non volute.

Q

Ricerca Procedimenti noleggio

| Procedimento                                                                                                    | Settore | Attività               | Allegato                                                                                                    |
|----------------------------------------------------------------------------------------------------|---------|------------------------|----------------------------------------------------------------------------------------------------|
|                                                                                                    |         |                        | 2                                                                                                    |
| Segnalazione Certificata di inizio Attività: Avvio, trasferimento, modifica, am pliamento/riduzione della superficifice destinata all'attività, | ALTRI   | NOLEGGIO VEICOLI SENZA | a a a a a a a a a a a a a a a a a a a                                                                                                    |
| subentro                                                                                                    | SETTORI | CONDUCENTE             |                                                                                                    |
|                                                                                                    |         |                        | 2                                                                                                    |
| Comunicazione: Cessazione                                                                                                    | ALTRI   | NOLEGGIO VEICOLI SENZA | Jene -                                                                                                    |
|                                                                                                    | SETTORI | CONDUCENTE             |                                                                                                    |
|                                                                                                    |         |                        | 8-                                                                                                    |
| Segnalazione Certificata di inizio Attivita': Avvio attivita', trasferimento di sede, ampliamento/riduzione della superficie destinata          | ALTRI   | NOLEGGIO VEICOLI CON   | Jose .                                                                                                    |
| all'attivita', subentro                                                                                                    | SETTORI | CONDUCENTE             |                                                                                                    |
|                                                                                                    |         |                        | 1                                                                                                    |
| SCIA: variazione parco vetture/autobus                                                                                                    | ALTRI   | NOLEGGIO VEICOLI CON   | Jone -                                                                                                    |
|                                                                                                    | SETTORI | CONDUCENTE             |                                                                                                    |
|                                                                                                    |         |                        | 2                                                                                                    |
| Segnalazione Certificata di inizio Attività: variazione parco-autobus                                                                           | ALTRI   | NOLEGGIO VEICOLI SENZA | and the second second s |
|                                                                                                    | SETTORI | CONDUCENTE             |                                                                                                    |
|                                                                                                    |         |                        | 8-                                                                                                    |
| Comunicazione: Cessazione                                                                                                    | ALTRI   | NOLEGGIO VEICOLI CON   | Jeres .                                                                                                    |
|                                                                                                    | SETTORI | CONDUCENTE             |                                                                                                    |

## Portale suap.comune.senigallia.an.it

#### SUAP

- O Home SUAP
- Presentazione
- Guida allo Sportello
- Registrazione ed Accreditamento
- O Procedimento SCIA
- O Procedimento Ordinario
- Oconferenza di Servizi
- Consultazione pratiche
- Area riservata
- O Help Desk
- Menu Sito
  - Benvenuto frafre77,
- Profilo utente
- Esci da questo account

| praInf                                                                           |                 |
|----------------------------------------------------------------------------------|-----------------|
| Settore di appartenenza EDILIZIA PRODUTTIVA                                      |                 |
| Tipo di attivita'                                                                |                 |
| Interventi Edilizi su Impianti Produttivi                                        | Compila on-line |
| Oggetto della domanda                                                            | 40              |
| Segnalazione Certificata di Inizio Attivita' ai sensi dell'articolo 22 commi 1 e |                 |
| Inquadramento Adempimenti Termini del Procedimento Responsabile                  |                 |

Tutti gli interventi edilizi su impianti produttivi fabbricati, impianti altri luoghi in cui si svolgono tutte o parti delle fasi di produzione di beni e di servizi, devono essere presentate allo sportello unico delle attività produttive.

Powered by Italsoft

## suap.comune.senigallia.an.it

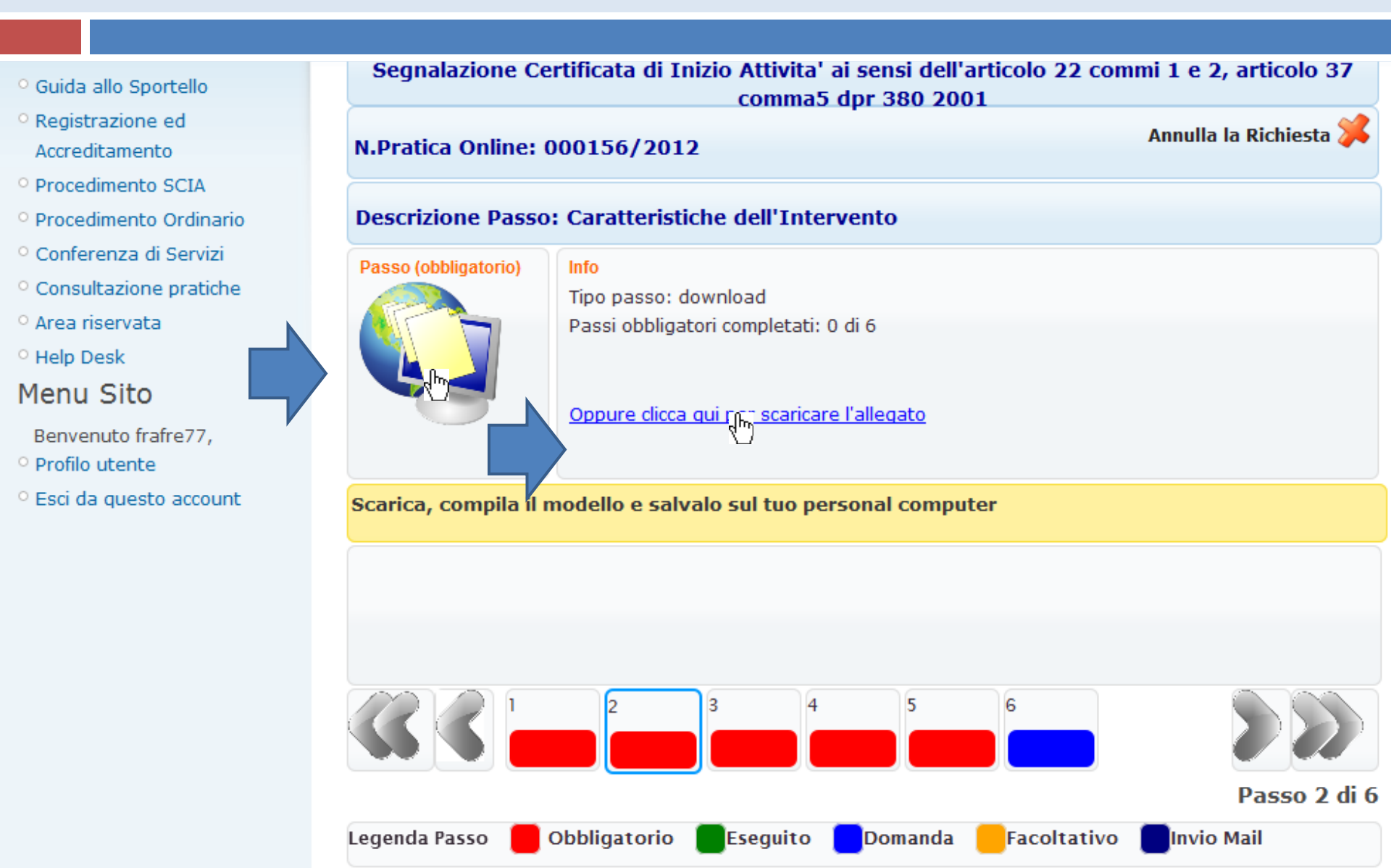
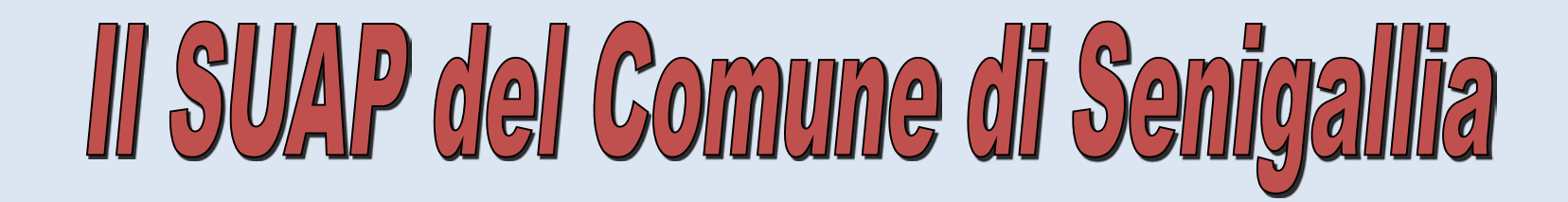

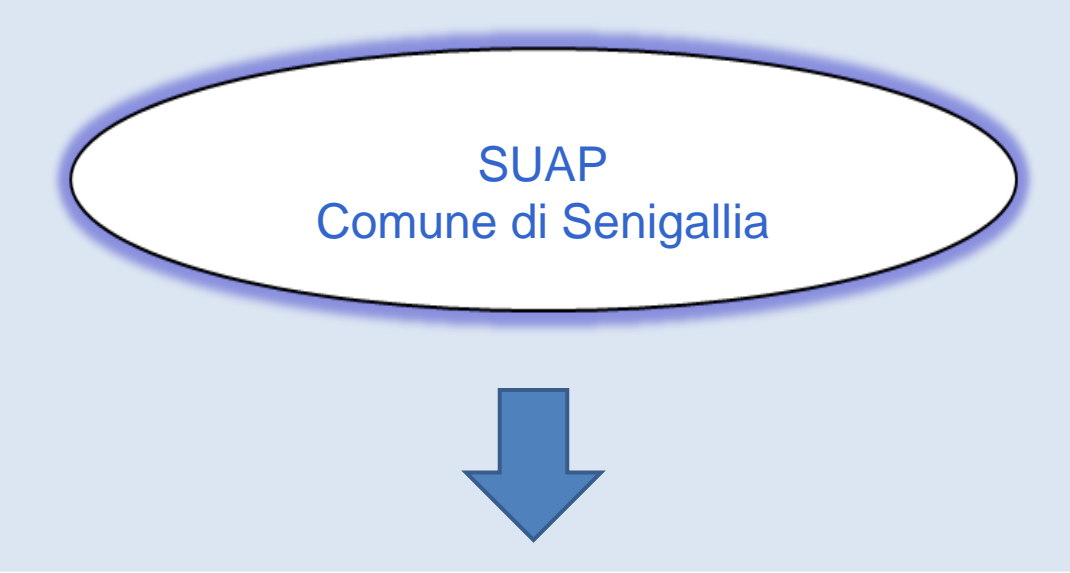

Mette a disposizione un indirizzo PEC per l'inoltro delle pratiche SUAP (residuale rispetto al Web Browser): **pec@suap.senigallia.an.it** 

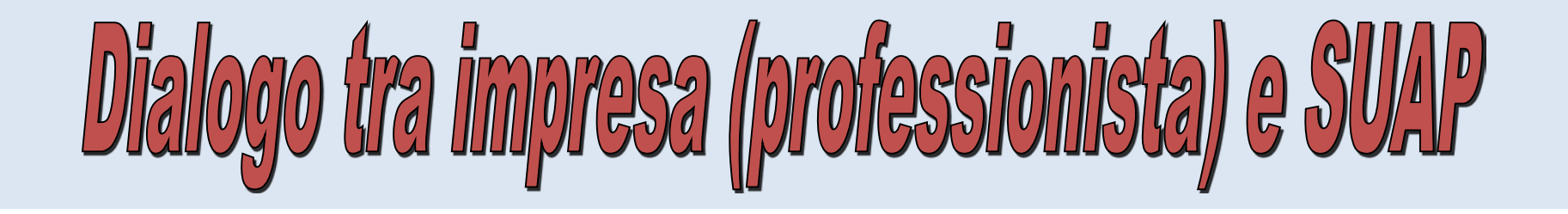

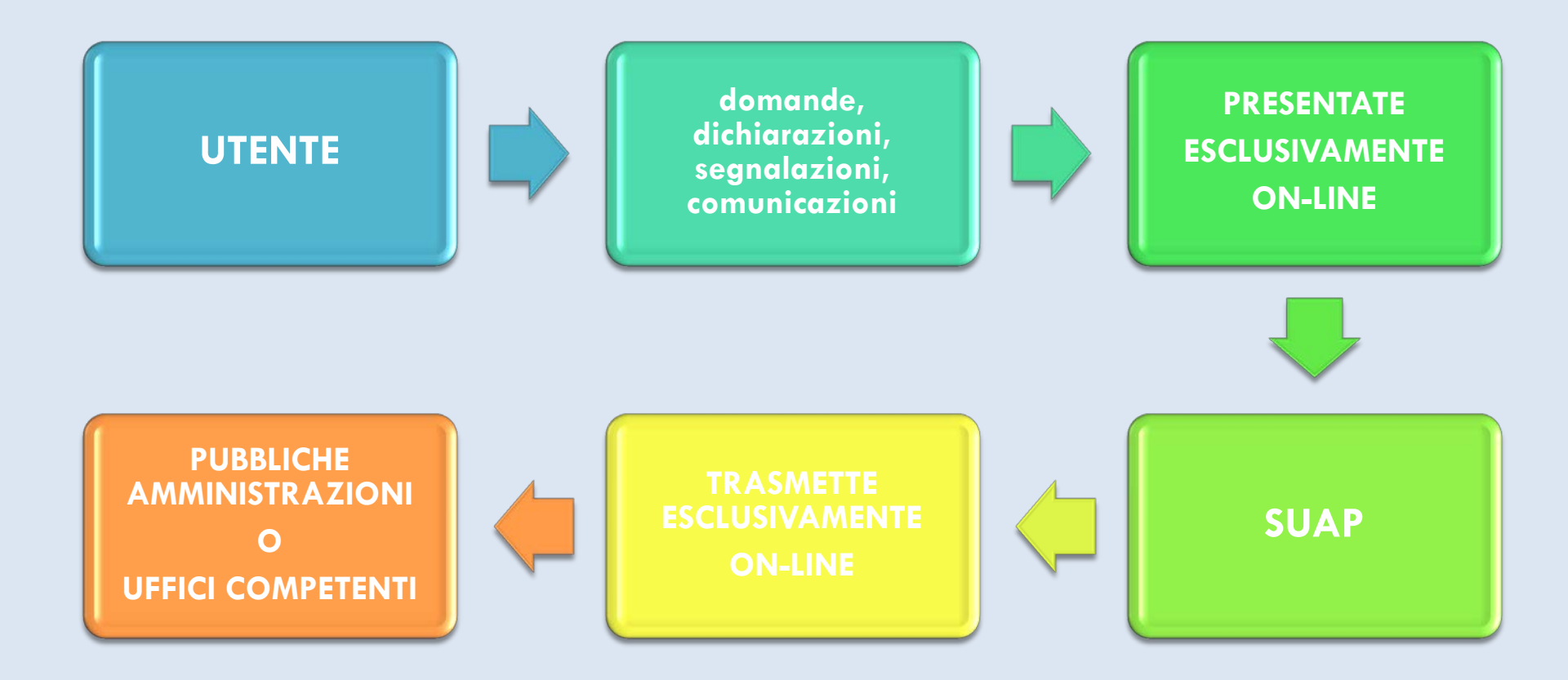

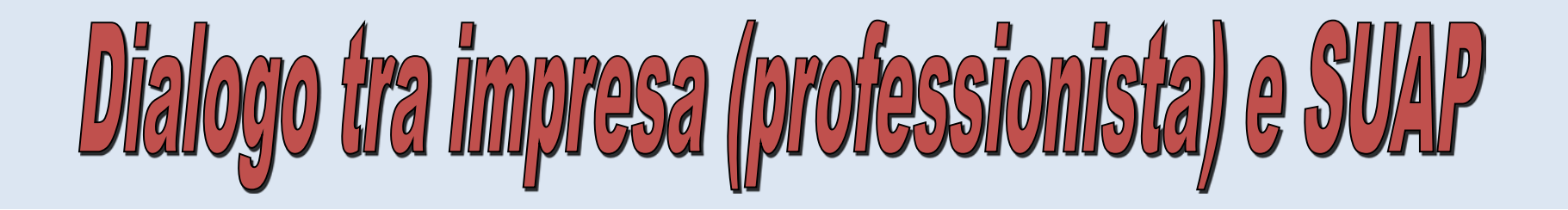

le domande, le dichiarazioni, le segnalazioni, gli atti ed i relativi allegati sono

- predisposti <u>in formato elettronico</u> e
  - PDF/A (allegato tecnico al D.P.R. 160/10) firmato digitalmente (.p7m)

eventuali ulteriori formati definiti con regolamento SUAP

trasmessi <u>in via telematica</u>

(art. 2 c. 2 D.P.R. 160/10)

### Firma digitale

Stessa valenza giuridica della firma autografa

- Firme multiple: firme digitali apposte da diversi sottoscrittori allo stesso documento
- Firme parallele: firma apposte da diversi soggetti al medesimo documento informatico utilizzando una sola busta crittografica
- Controfirma: la firma apposta ad una precedente firma

(d.P.R. 513/97)

## Firma digitale

- Il documento informatico sottoscritto con firma ... digitale, formato nel rispetto delle regole tecniche ..., che garantiscano
  - l'identificabilità dell'autore,
  - 🗖 l'integrità e
  - l'immodificabilità del documento,
  - ha l'efficacia prevista dall'art. 2702 c.c.

(art. 21, c. 2 CAD, modificato da D.Lgs. 30/12/2010, n. 235)

### Firma digitale

#### art. 2702 c.c.:

- La scrittura privata fa piena prova, fino a querela di falso, della provenienza delle dichiarazioni da chi l'ha sottoscritta,
  - se colui contro il quale la scrittura è prodotta ne riconosce la sottoscrizione,
  - o se questa è legalmente considerata come riconosciuta
- L'utilizzo del dispositivo di firma si presume riconducibile al titolare, salvo che questi dia prova contraria

(art. 21, c. 2 CAD, modificato da D.Lgs. 30/12/2010, n. 235)

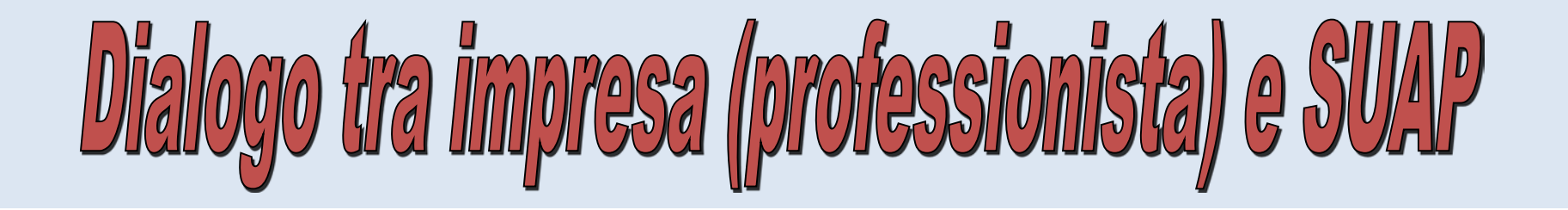

La pratica SUAP è trasmessa

 al sito istituzionale del SUAP tramite Web Browser (<u>http://suap.senigallia.an.it/</u>)

in allegato ad un messaggio PEC (pec@suap.senigallia.an.it)

(art. 5, punto 5 Allegato tecnico D.P.R. 160/10)

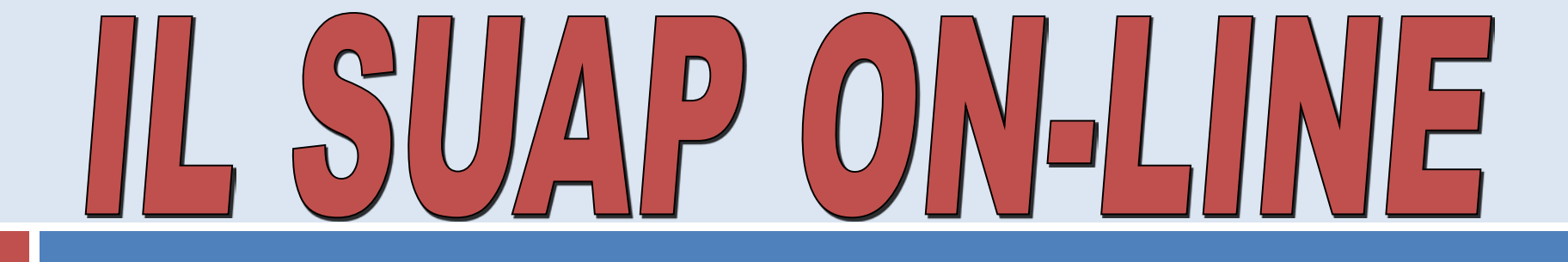

## Specifiche tecniche sulle comunicazioni telematiche

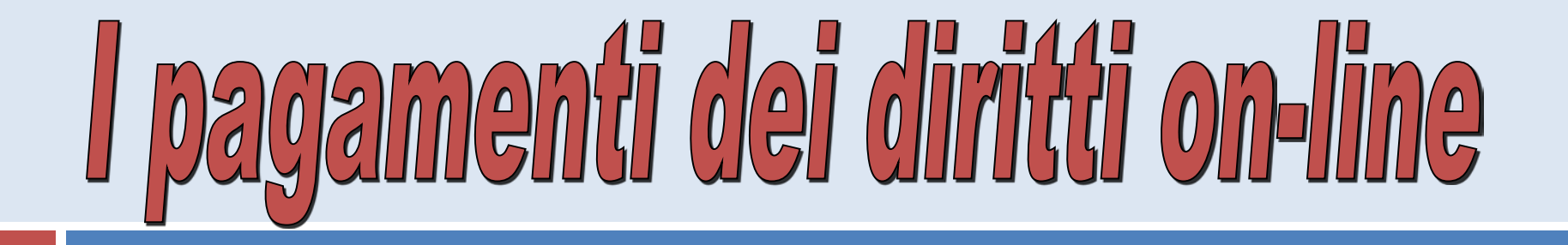

In mancanza di realizzazione del sistema dei pagamenti ON-LINE "le ricevute degli avvenuti pagamenti per ciascun procedimento sono allegate in modalità informatica all'istanza o alla SCIA"

(D.M. 10/11/2011 art.2, c.3)

#### Portale

#### suap.comune.senigallia.an.it

#### Procedimento Automatizzato

- O Procedimento Ordinario
- O Diritti e pagamenti
- Oconferenza di Servizi
- O Consultazione pratiche
- O Statistiche 2013
- O Area riservata
- O Help Desk

#### Menu Sito

- Benvenuto frafre77,
- O Profilo utente
- Esci da questo account

ai requisiti da possedere, alla documentazione da presentare, agli eventuali oneri da sostenere, al responsabile del procedimento.

L'icona presente in alto a destra con la scritta "compila on-line" consente di aprire la procedura telematica per l'invio della domanda, che presenta tutti i documenti da compilare o da allegare.

Durante la compilazione on-line della domanda e dei suoi allegati, nella parte inferiore dello schermo sono evidenziati tutti i passi in cui si articola l'iter del procedimento (domanda) individuato; essi sono di colore rosso, qualora trattasi di un passo da compilare obbligatoriamente; giallo, se trattasi di un passo facoltativo e verde quando il passo risulta completato e pronto per l'inserimento nella procedura e successivamente per il suo invio telematico. Considerato poi che la domanda può richiedere la necessità o meno di presentar documenti particolari in relazione alla situazione soggettiva dell'interessato ovvero in relazione alla natura dell'attività, il passo azzurro formula una semplice interrogazione all'interessato di modo che in base alla risposta positiva o negativa ottenuta, i successivi passi risultano appropriati sempre più all'oggetto della domanda senza possibilità di omission non volute.

Q

Ricerca Procedimenti

| COMMERCIO IN SEDE FISSA AMBIENTE ATTIVITA' FUNEBRE EDILIZIA PRODUTTIVA ALTRI SETTORI DISTRIBUTORI CARBURANTI                       |  |  |  |  |
|----------------------------------------------------------------------------------------------------|--|--|--|--|
| COMMERCIO AL DETTACLIO SU AREE PUBBLICHE CIORNALI E RIVISTE ATTIVITA' SANITARIA O SOCIO-SANITARIA AUTOSCUOLE SERVIZI ALLA PERSONA  |  |  |  |  |
| STRUTTURA RICETTIVE (TURISMO) ATTIVITA' DI POLIZIA AMMINISTRATIVA SOMMINISTRAZIONE ALIMENTI E BEVANDE PHONE CENTER -INTERNET POINT |  |  |  |  |
| ESERCIZIO DI VICINATO                                                                                                    |  |  |  |  |
| ► SPACCI INTERNI                                                                                                    |  |  |  |  |
| DISTRIBUTORI AUTOMATICI                                                                                                    |  |  |  |  |
| COMMERCIO ELETTRONICO                                                                                                    |  |  |  |  |
| AL DOMICILIO DEL CONSUMATE                                                                                                    |  |  |  |  |
| MEDIA STRUTTURA DI VENDITA                                                                                                    |  |  |  |  |
| GRANDE STRUTTURA DI VENDITA                                                                                                    |  |  |  |  |
| VENDITA PER CORRISPONDENZA                                                                                                    |  |  |  |  |
|                                                                                                    |  |  |  |  |

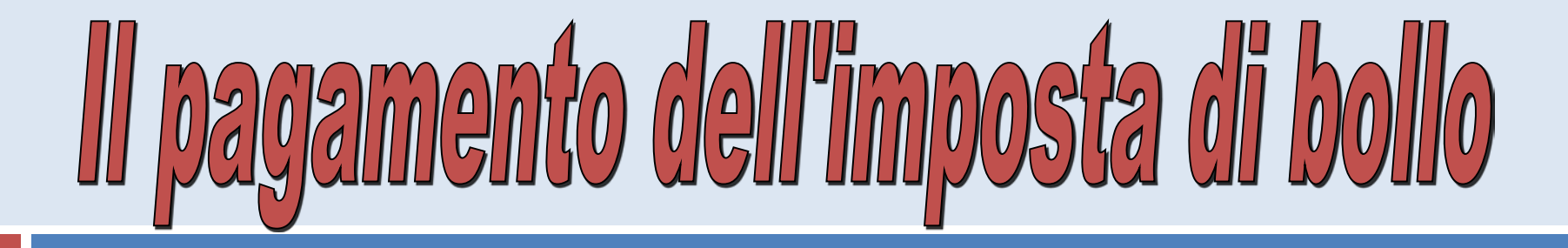

- Se il SUAP non dispone dell'autorizzazione per pagamento dell'<u>imposta</u> di bollo in modo virtuale, il soggetto interessato:
  - inserisce nella domanda i numeri identificativi delle marche da bollo utilizzate
  - annulla le marche da bollo utilizzate
    - mediante apposizione della sottoscrizione o della data o di un timbro su parte della marca da bollo
  - conserva gli originali delle marche da bollo utilizzate

(D.M. 10/11/2011, art.3, c.2)

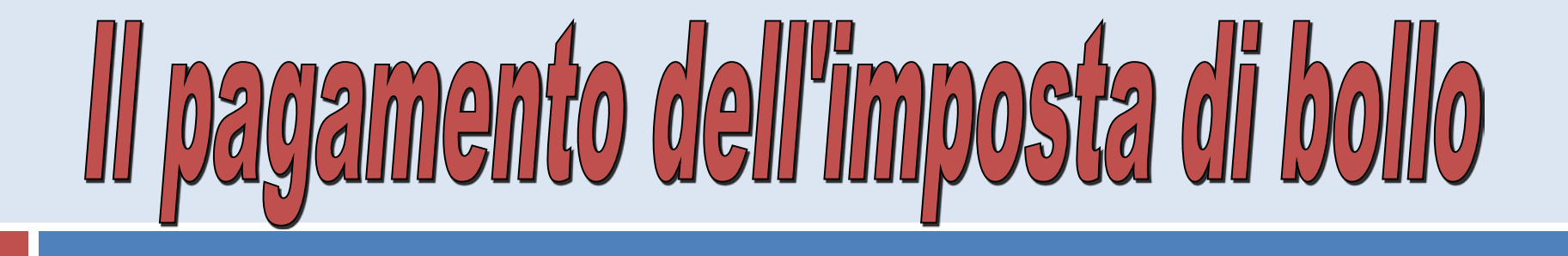

- L'imposta di bollo si calcola con le modalità previste dal d.P.R. 642/72 avendo come riferimento
- la copia cartacea della modulistica da inviare e come pubblicata sul sito del SUAP
- la copia cartacea del provvedimento rilasciato dal SUAP

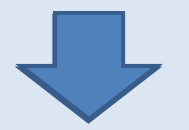

€ 16,00 per ogni foglio (4 facciate)

(art. 3, c. 1 D.M. 10/11/2011)

Le imprese che intendono avvalersi di soggetti terzi,..., possono ricorrere al potere di rappresentanza ex art. 38 D.P.R. 445/00

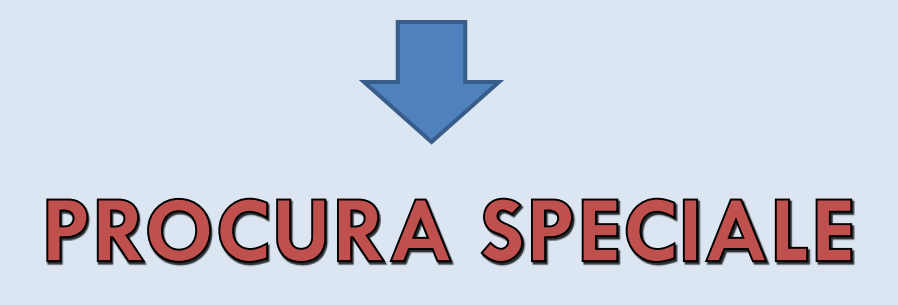

(D.M. 10/11/2011, art. 5)

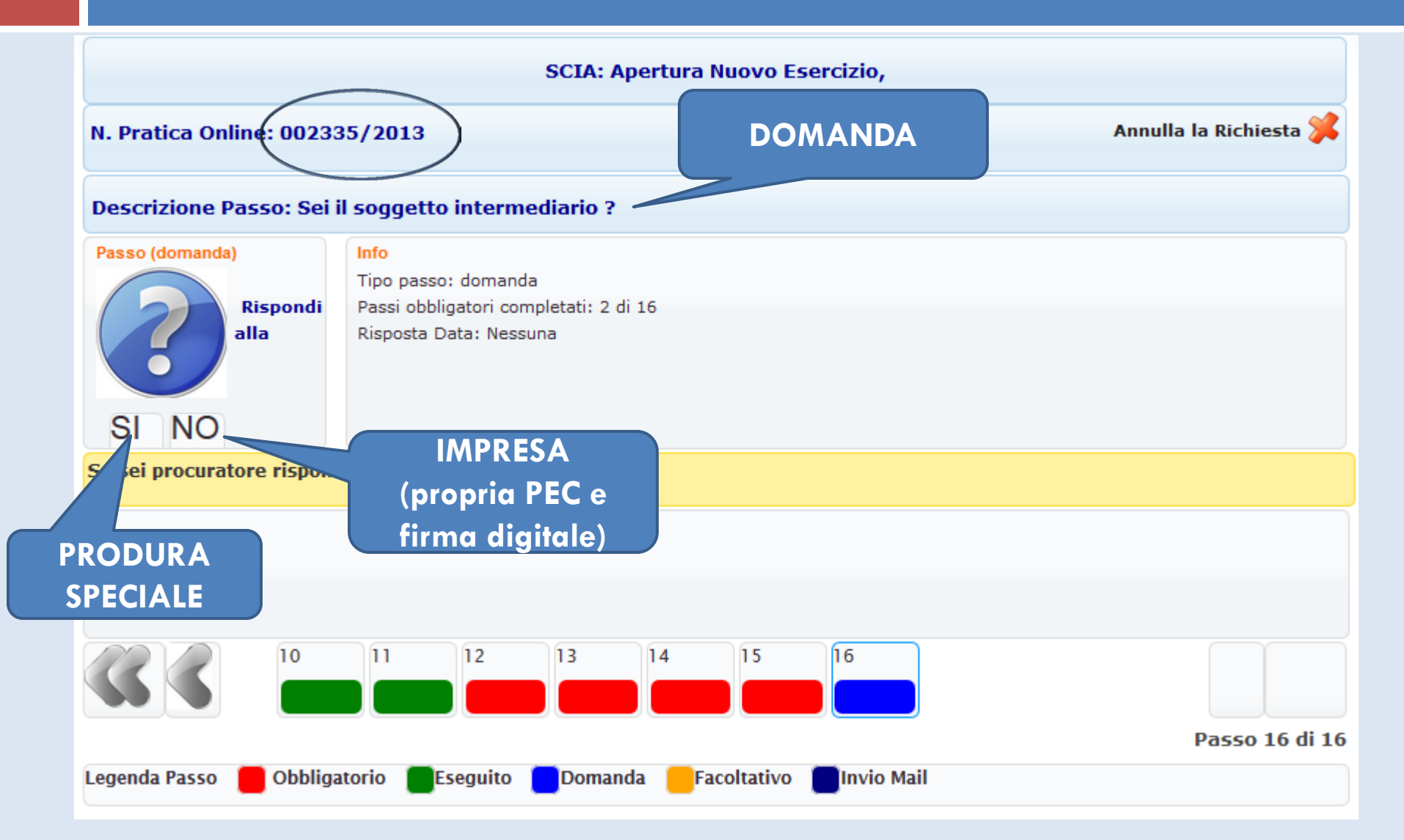

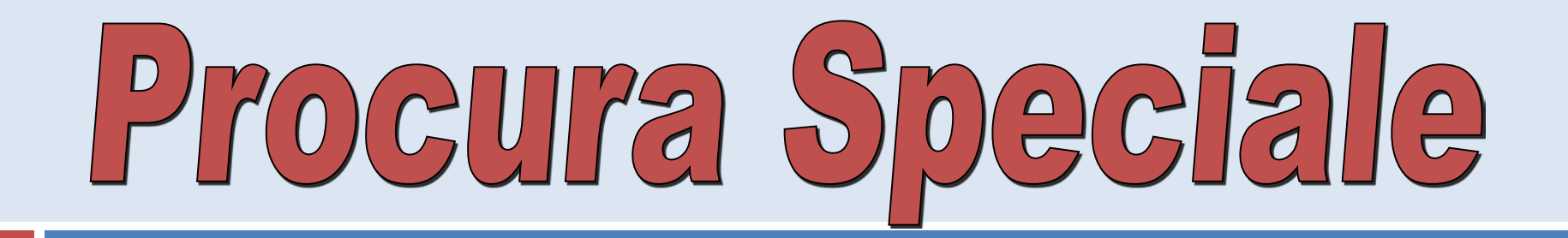

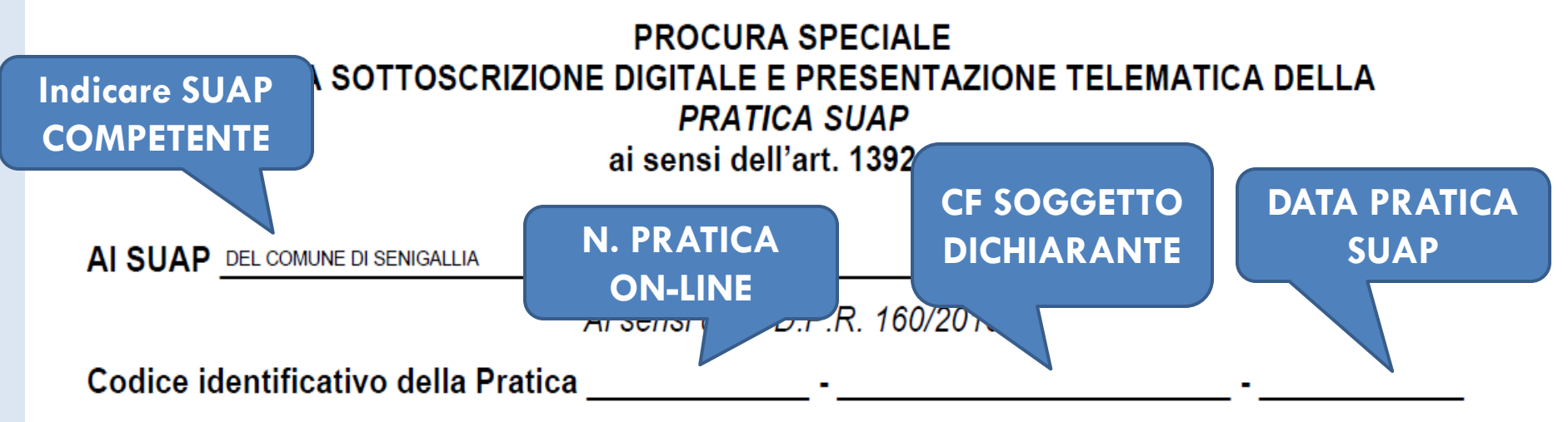

(Composto da: n. pratica on-line - CF. sottoscrittore PRATICA – Data presentazione)

II/I sottoscritto/i con la presente conferiscono procura speciale ai sensi dell'art. 1392 C.C., al soggetto di seguito indicato, per:

la sottoscrizione digitale di tutti i documenti inerenti la pratica identificata dal codice pratica sopra apposto, comprese le eventuali integrazioni successive, in nome e per conto del sottoscritto/i, da presentare al SUAP competente. A tal fine DICHIARA di aver verificato i contenuti della PRATICA identificata dal codice pratica sopra apposto e dei documenti ad essa allegati e di attestare – ai sensi e per gli effetti dell'art. 47 del D.P.R. 445/2000 e consapevoli delle responsabilità penali di cui all'art. 76 del medesimo D.P.R. 445/2000 e all'art. 19 comma 6 della L. 241/90 e s.m.i. per le ipotesi di falsità in atti e dichiarazioni mendaci – la veridicità della stessa e la corrispondenza degli allegati della suddetta pratica alla documentazione presentata al soggetto intermediario<sup>1</sup>;

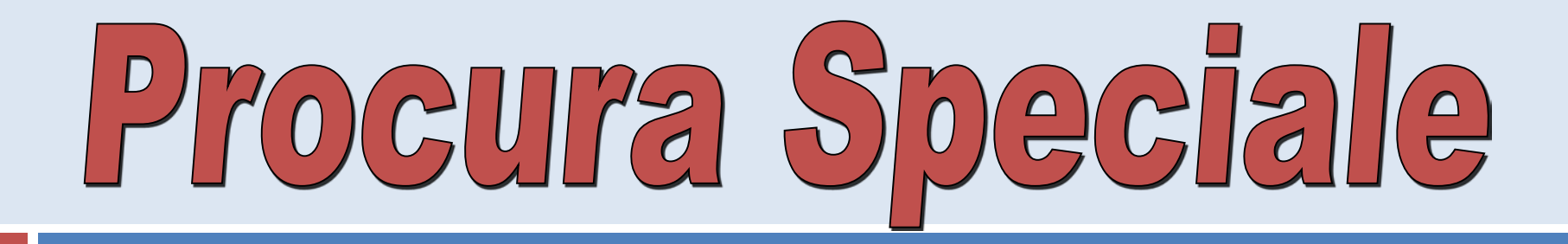

| SOLO PER LA<br>PEC                                                                                                    |                                                                                                    |                                                                                                    |
|----------------------------------------------------------------------------------------------------|----------------------------------------------------------------------------------------------------|----------------------------------------------------------------------------------------------------|
| la trasmissione telematica<br>competente, eleggendo de<br>amministrativo, presso l'indi<br>ed in particolare:<br>presentazione telematic | della pratica, nonché di <mark>ogni eventuale i omicilio speciale</mark> , per tutti gli atti e le com<br>rizzo di posta elettronica del soggetto che pro<br>La procura<br>tutta la documentazione da allegare alla pratic | integrazione successiva, al SUAP<br>nunicazioni inerenti il procedimento<br>ovvede alla trasmissione telematica<br>ha ad oggetto anche la contestuale<br>ca SUAP <sup>ii</sup> , |
| PEC del                                                                                                    | (Amr<br>ofessionista incaricato, ecc.) iscritto all'albo d                                                                                                    | <i>ministratore, titolare, socio, legale</i><br>ella Provincia di,                                                                                                    |
| Cognome                                                                                                    | Nome                                                                                                    |                                                                                                    |
| Luogo di nascita                                                                                                    | data di na                                                                                                    | scita                                                                                                    |
| codice fiscale                                                                                                    |                                                                                                    |                                                                                                    |
| Studio nel Comune di                                                                                                    | C.A.P                                                                                                    | Provincia                                                                                                    |
| indirizzo                                                                                                    | n                                                                                                    | DATI del                                                                                                    |
| teletono                                                                                                    | tax                                                                                                    | PROFESSIONISTA                                                                                                    |
| e-mail                                                                                                    | PEC                                                                                                    |                                                                                                    |

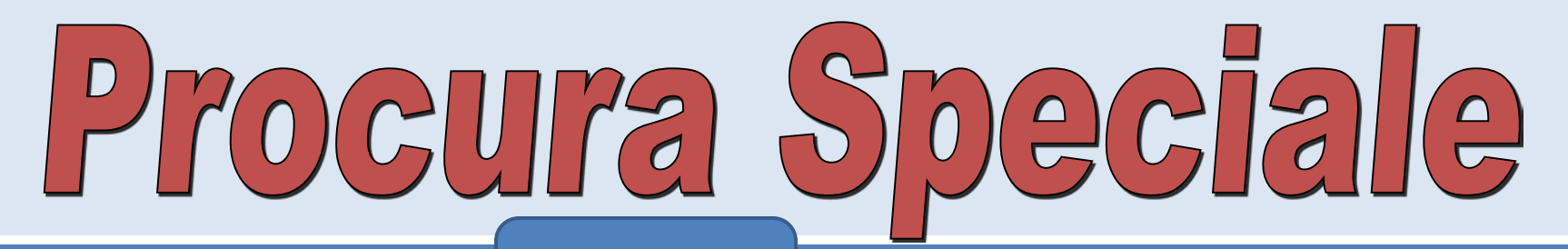

Per la SCIA

II/I sottoscritto/i con la presente dichiara

- di essere a conoscenza che per caso in cui la pratica presentata non sia completa di tutti gli elementi obbligatori, è ritenuta irricevibile e di non essere, pertanto, legittimata l'attività segnalata;
- di essere consapevole che i propri dati saranno trattati, anche con strumenti elettronici, nel rispetto delle prescrizioni del D. Lgs. 196/2003, che il titolare del trattamento è il SUAP destinatario della pratica trasmessa in via telematica e che il soggitto cui è conferita procura speciale è incaricato del trattamento stesso.

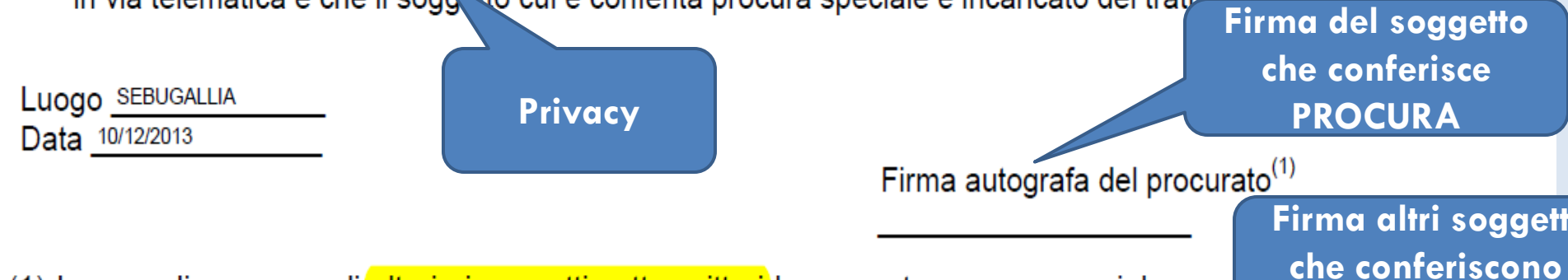

PROCURA

(1) In caso di presenza di <mark>ulteriori soggetti sottoscrittori</mark> la presente procura speciale, que tabella sotto riportata (Elenco dei sottoscrittori della procura speciale), in moda da farne pa

|       | amministratore, ecc.) |                                                               |
|-------|-----------------------|---------------------------------------------------------------|
| MARCO | SOCIO                 |                                                               |
| PAOLA | DIRETTORE TECNICO     |                                                               |
|       |                       |                                                               |
|       | MARCO<br>PAOLA        | amministratore, ecc.)   MARCO SOCIO   PAOLA DIRETTORE TECNICO |

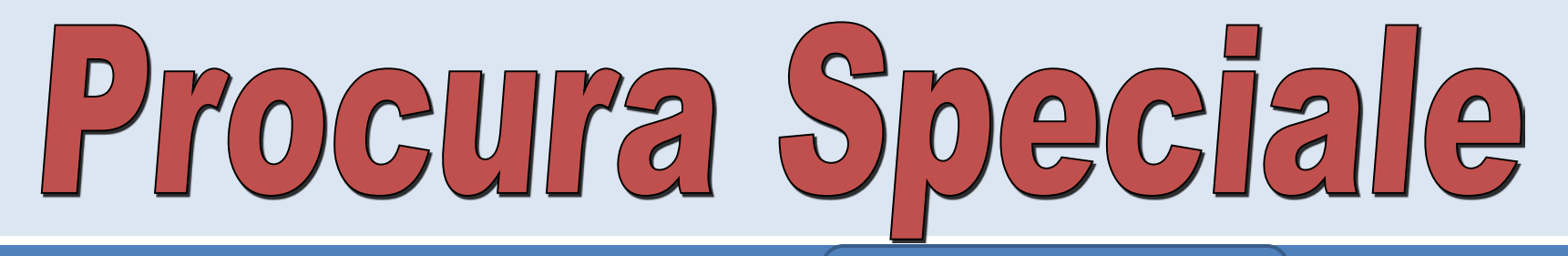

GEOM. BRUNI PAOLO

NOME PROFESSIONISTA

II procuratore

FIRMA DIGITALE

Il sottoscritto \_\_\_\_\_\_, in qualità di procuratore, che sottoscrive con firma digitale la copia informatica del presente documento, consapevole delle responsabilità penali di cui all'art. 76 del medesimo D.P.R. 445/2000 e all'art. 19 comma 6 della L. 241/90 e s.m.i. per le ipotesi di falsità in atti e dichiarazioni mendaci, dichiara:

- ai sensi dell'art. 46, c. 1 lett u) del D.P.R. 445/2000 di agire in qualità di procuratore speciale in rappresentanza del sogggetto/i che ha/hanno apposto la propria firma autografa nella tabella di cui sopra, ovvero la propria firma digitale
- in caso di procura speciale per la sottoscrizione digitale dei tutti i documenti inerenti la pratica, ai sensi dell'art. 47 del D.P.R. 445/2000, che le copie informatiche di tutti i documenti contenuti nel fascicolo elettronico sono conformi agli originali consegnatigli dai soggetti interessati, munite di firma autografa degli stessi, che verranno custodite in originale presso lo studio/ufficio nei termini previsti dalle norme vigenti

COPIE DOCUMENTI INVIATI STAMPATI E SOTTOSCRITTI OLOGRAFICAMENTE DAL /I PROCURATO/I

## Procura Speciale

COMPILATO

SCANZIONATO E SALVATO IN PDF/A FIRMATO DIGITALMENTE dal PRODURATORE

<sup>1</sup> Il presente modello va compilato, sottoscritto con firma autografa dai soggetti rapprezentati, acquisito tramite scansione in formato PDF/A, che va sottoscritto con firma digitale dal soggetto incaricato di procura speciale e ed allegato alla modulistica elettronica della pratica SUAP. Al presente modello deve inoltre essere allegata (in un file separato sottoscritto dal soggetto incaricato di procura speciale) copia informatica in formato PDF/A di un documento di identità valido di ciascuno dei soggetti che hanno apposto la firma autografa.

**SOTTOSCRITTO** 

DAL/I

**PROCURATO/I** 

<sup>11</sup> Nel caso in cui la procura speciale venga conferita <mark>unicamente per la trasmissione telematica della pratic</mark> SUAP competente, la stessa può essere <mark>firmata solo in modalità digitale dal procuratore e dal procurante,</mark>

SOLO PER PEC: FIRMA DIGITALE MULTIPLA ALLEGATI DOCUMENTI d'IDENTITA' FIRMATI DIGITALMENTE

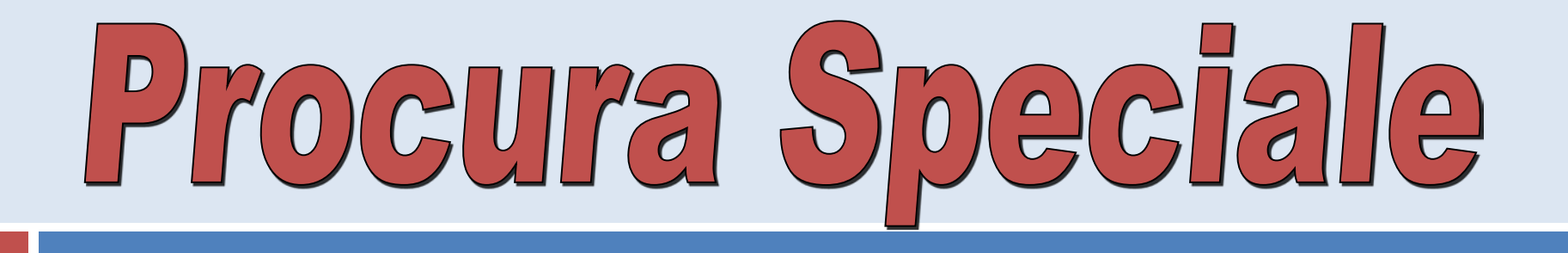

atto giuridico, rivolto ai terzi, con cui un soggetto (detto rappresentato) conferisce il potere di compiere atti giuridici in suo nome e nel suo interesse ad un altro soggetto (detto rappresentante)

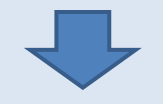

#### GLI EFFETTI DI QUESTI ATTI GIURIDICI SARANNO DIRETTAMENTE IMPUTATI AL RAPPRESENTATO STESSO.

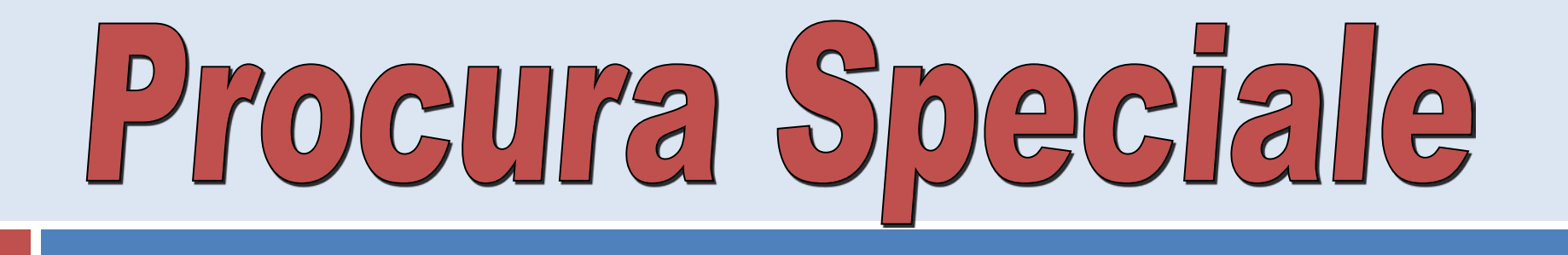

Speciale: quando fa riferimento al compimento di atti specificati nella procura stessa

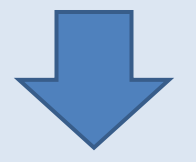

#### UNA SPECIFICA PRATICA SUAP

In the procura speciale formata in originale su supporto analogico, in quanto sottoscritta dal "rappresentato" in forma olografa potrà essere scannerizzata e come tale costituire copia conforme all'originale, finché non ne venga espressamente disconosciuta la conformità.

(Parere prot. n. 6388333 del 03/09/2013

P.F. Legislativo Regione Marche)

I ... si ritiene ... che la procura speciale alla presentazione delle istanze possa essere validamente rilasciata con le modalità ... descritte anche in presenza di <u>dichiarazioni sostitutive di atto di notorietà o di certificazione</u>.

(Parere prot. n. 6388333 del 03/09/2013

P.F. Legislativo Regione Marche)

... si ritiene che il tecnico non possa avvalersi della procura speciale per far sottoscrivere i propri elaborati da un altro tecnico, in quanto sia il ... D.P.R. 160/10 che il DM 10/11/2011 ammettono la possibilità di "utilizzo della procura speciale con le stesse modalità previste per la comunicazione unica", ma per quest'ultima la procura speciale è ammessa solo da parte del "titolare dell'impresa" nei confronti di altro "soggetto designato", non quindi tra tecnici. Il DM 10/11/2011 prevede che "Le imprese che intendono avvalersi di soggetti terzi,..., possono ricorrere al potere di rappresentanza ex art. 38 D.P.R. 445/00", ove per imprese si deve far riferimento all'impresa che intende presentare la pratica SUAP.

(Parere prot. n. 6388333 del 03/09/2013

P.F. Legislativo Regione Marche)

Le copie per immagine su supporto informatico di documenti originali formati in origine su supporto analogico ... hanno la <u>stessa efficacia probatoria</u> degli originali da cui sono tratte se la loro conformità all'originale non è espressamente disconosciuta.

(art. 22, c. 3 CAD)

# IL SUAP ON-LINE

### Le diverse tipologie di "PROCEDIMENTO SUAP"

## I "procedimenti" SUAP

- "procedimento" automatizzato con SCIA
- "procedimento" automatizzato con silenzio-assenzo
- procedimento ordinario (unico)
- parere preventivo
- chiusura di lavori e collaudo
- c.d. "procedimento in variante"

# l "procedimenti" SUAP

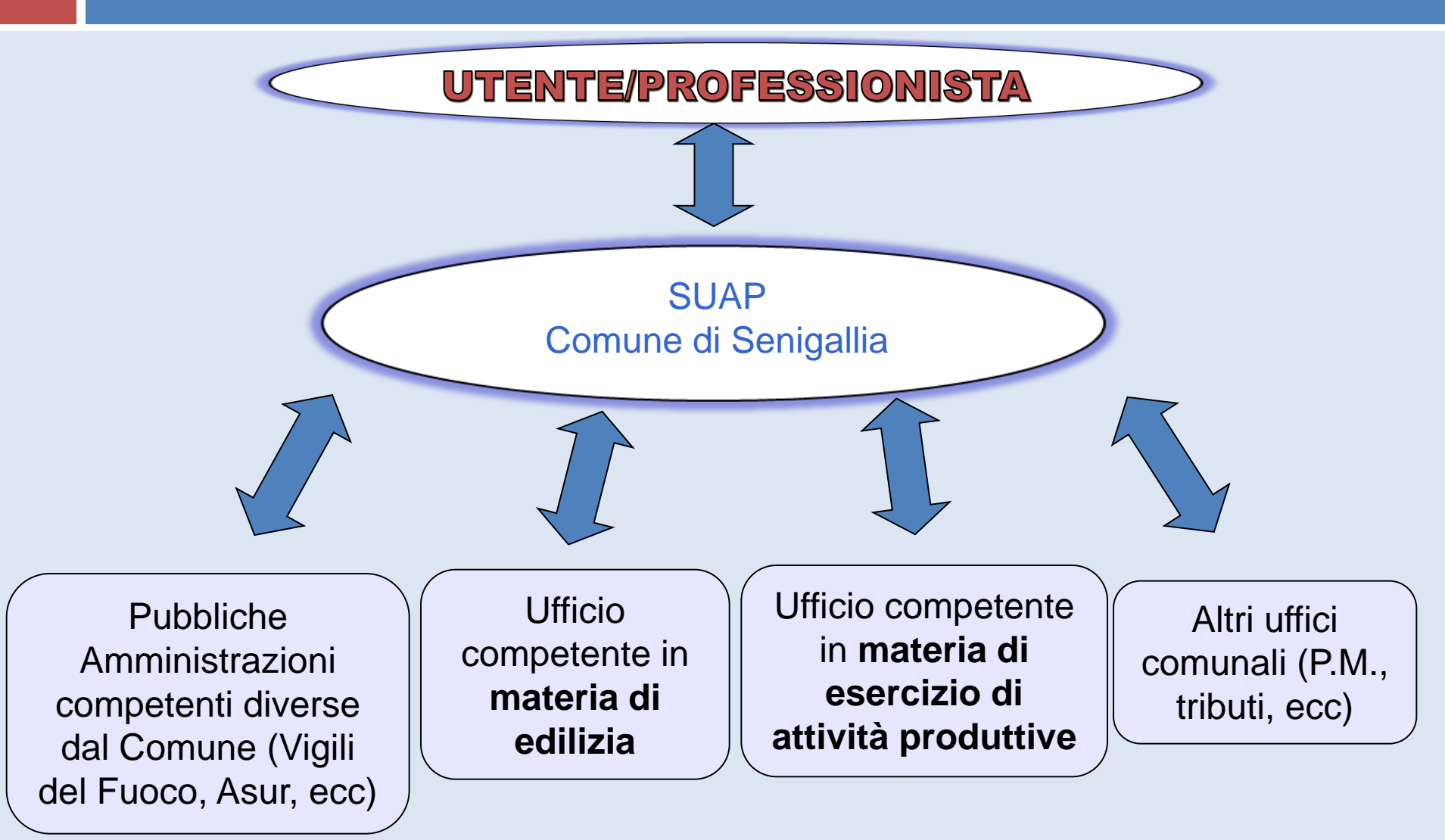

## l "procedimenti" SUAP

"... 'procedimento di procedimenti': ... un iter procedimentale unico in cui <u>confluiscono e si coordinano g</u>li atti e gli adempimenti, facenti capo a diverse competenze, ..., quelli che erano, in precedenza, autonomi provvedimenti, ..., diventano "atti istruttori" al fine dell'adozione dell'unico provvedimento conclusivo, titolo per la realizzazione dell'intervento richiesto (...). Ciò non significa ... che vengano meno le distinte competenze e le distinte responsabilità delle ..."

#### **RUOLO DI COORDINAMENTO al SUAP**

(Corte cost. n. 376 del 2002)

#### Il "procedimento" automatizzato con SCIA

# DESCRIZIONE

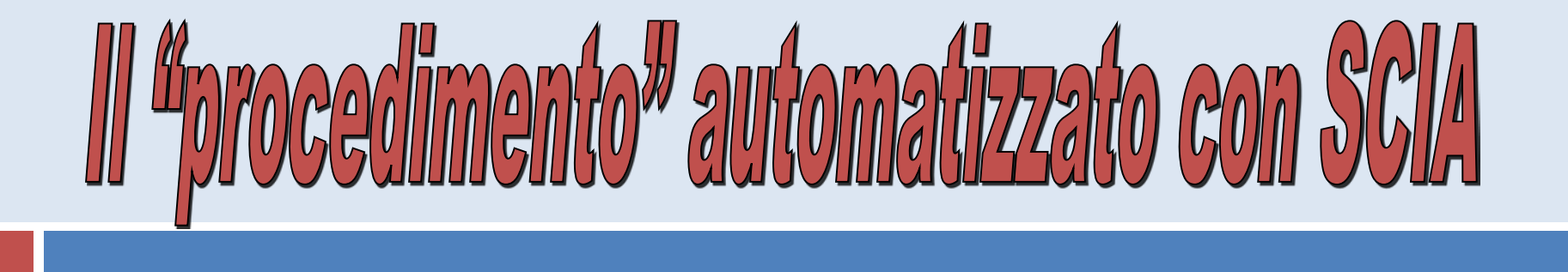

#### Se

I'esercizio di attività produttive e di prestazione di servizi

 le azioni di localizzazione, ..., ampliamento o trasferimento, cessazione o riattivazione dell'attività

#### SONO SOGGETTE A SCIA

LA SCIA DEVE ESSERE PRESENTATA AL SUAP

(art. 5, c. 1 D.P.R. 160/2010)

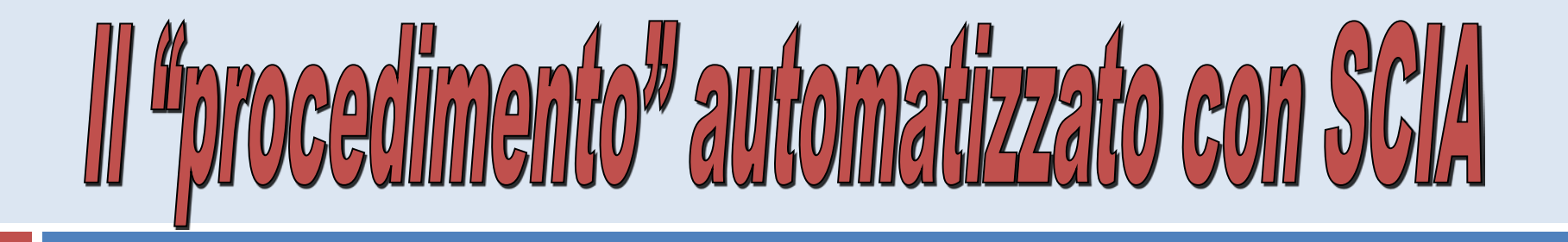

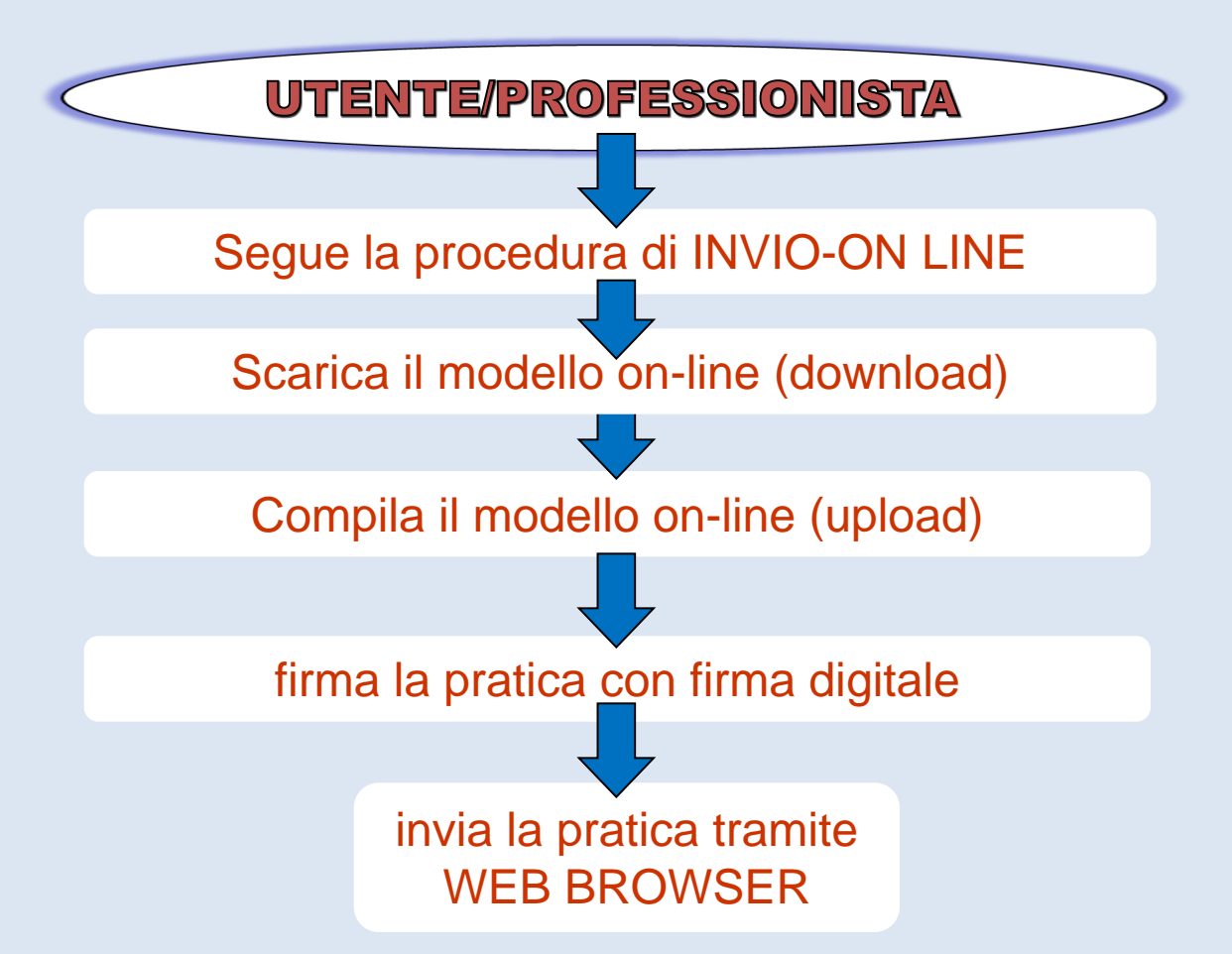

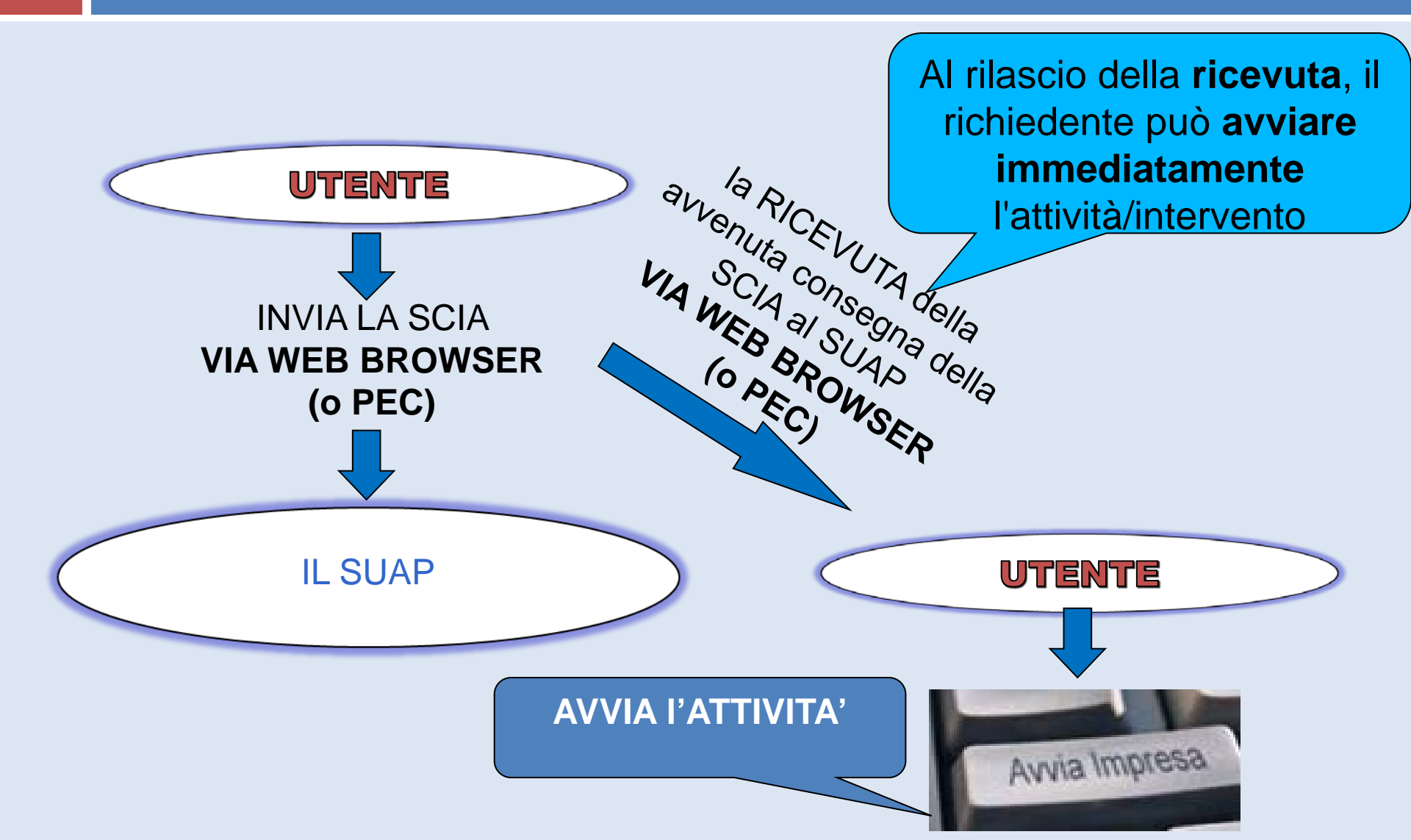

- La richiesta 2335/2013 del 7/12/2013 e' stata inoltrata correttamente.
  - Di seguito si riporta il riepilogo del procedimento attivato:

**SUAP - Sportello Unico Attività Produttive** Numero Procedimento: 2335/2013 Data Procedimento: 7/12/2013 Ditta: ITALSOFT

Descrizione Procedimento: SCIA: avvio attività Responsabile Procedimento: Dott. Paolo Mattei

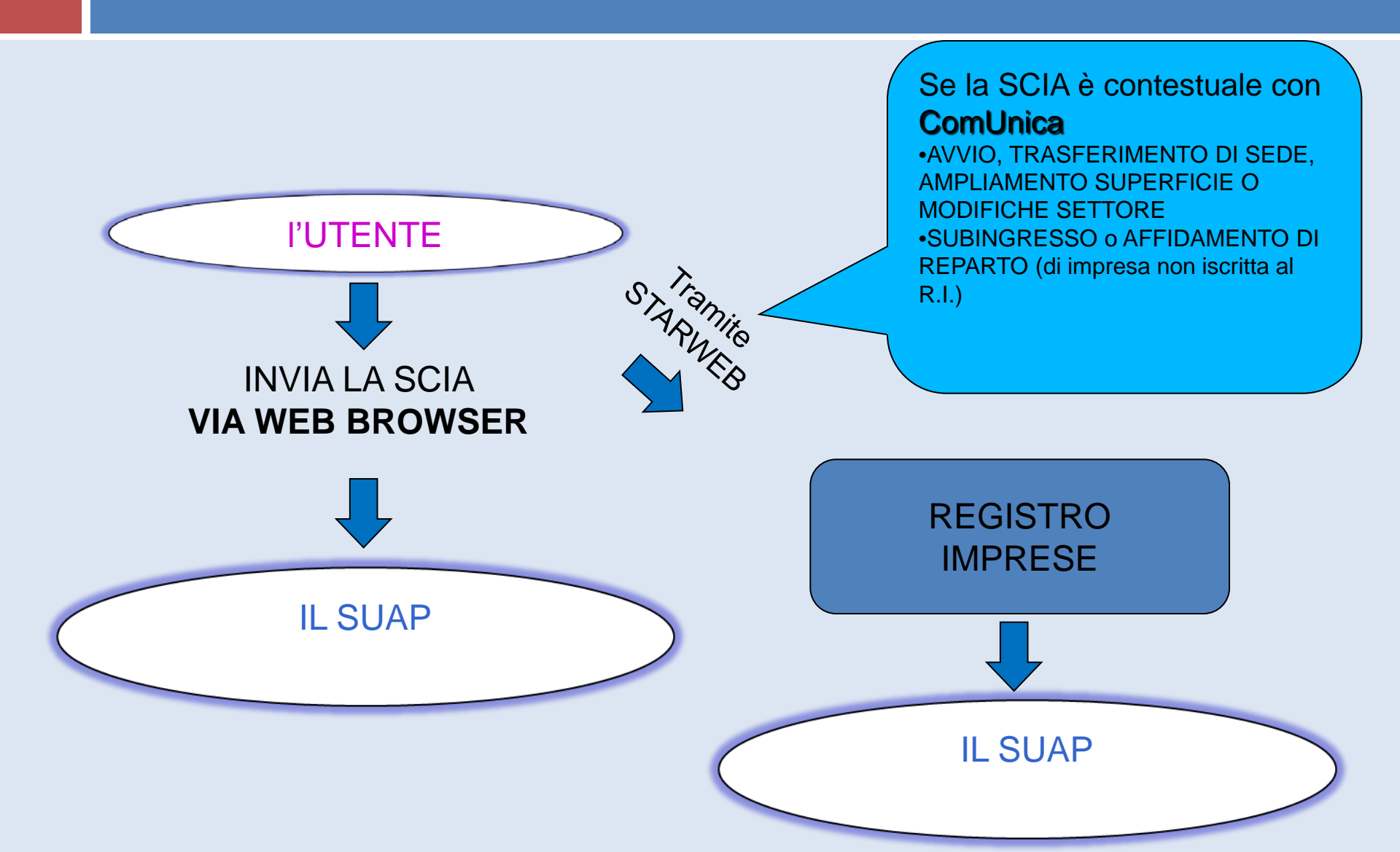

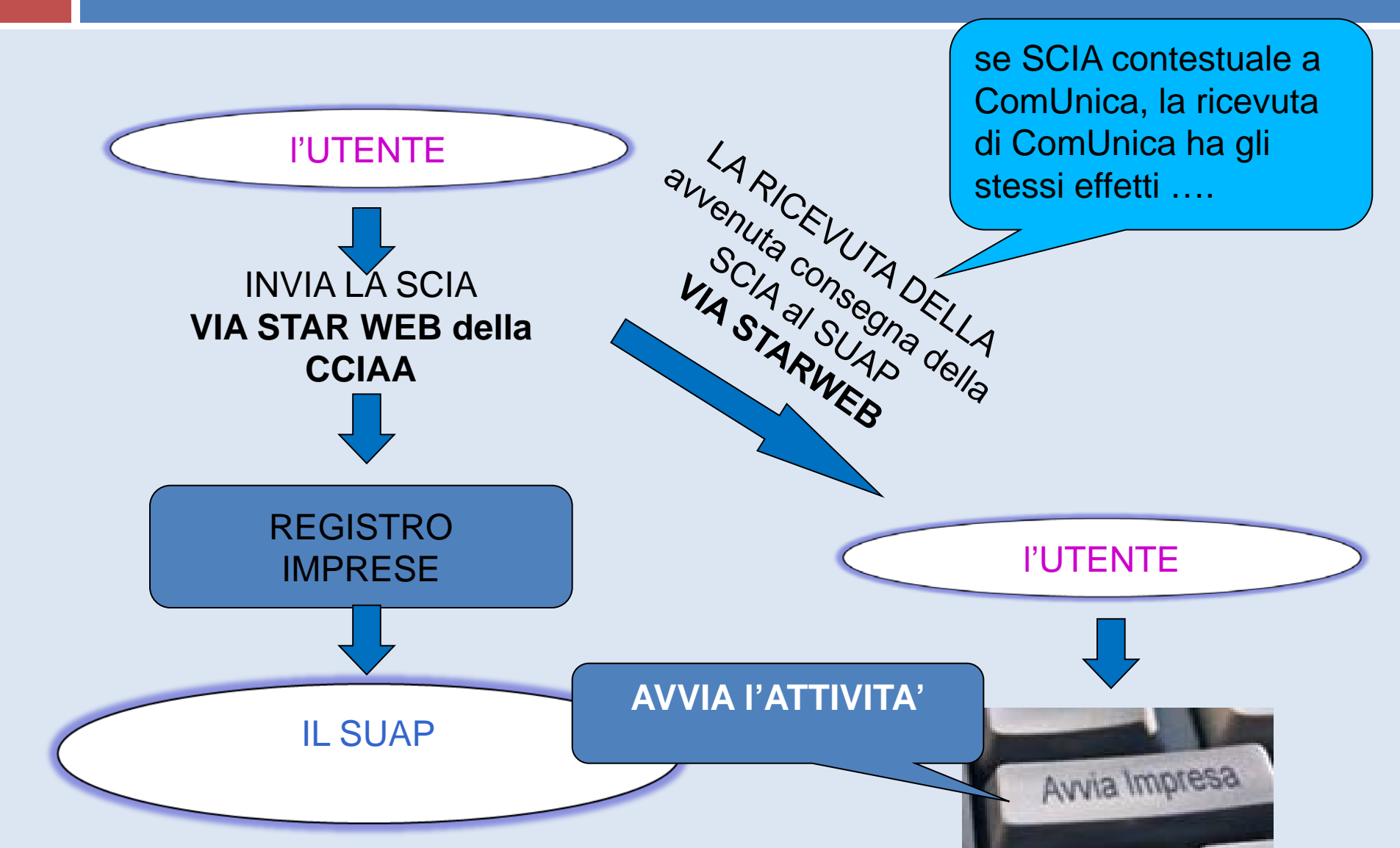
#### 1)PORTALE SUAP: Nella registrazione utente indicare l'utente Telemaco.

| Utente telemaco Indicare utente telemaco Recapito Telefonico | Indicare<br>utente telemaco<br>Recapito Telefonico<br>Cellulare |                             | Provincia           |
|--------------------------------------------------------------|-----------------------------------------------------------------|-----------------------------|---------------------|
| Utente telemaco Indicare utente telemaco Recapito Telefonico | Utente telemaco Utente telemaco Recapito Telefonico Cellulare   |                             |                     |
| Indicare<br>utente telemaco                                  | Indicare<br>utente telemaco<br>Cellulare                        |                             | Utente telemaco     |
|                                                              | Cellulare                                                       | Indicare<br>utente telemaco | Recapito Telefonico |
|                                                              | Cellulare                                                       |                             |                     |

#### 1)PORTALE SUAP: Nella registrazione utente indicare l'utente Telemaco.

| Indicare<br>utente telemaco | Utente telemaco<br>Recapito Telefonico |  |
|-----------------------------|----------------------------------------|--|
|                             | Cellulare                              |  |

Alcuni studi professionali non conoscono il proprio utente Telemaco perché accedono a STARWEB da altri portali come Visura o Opendotcom. In questo caso il codice utente Telemaco è rilevabile all'interno di STARWEB nella parte superiore di sinistra della pagina web in corrispondenza della scritta "Utente connesso".

#### 2)PORTALE SUAP: Passo di compilazione dati dell'impresa

| Passo (Raccolta Dati) | Denominazione Impresa                | ITALSOFT          |
|-----------------------|--------------------------------------|-------------------|
| Sceali                | CODICE FISCALE IMPRESA               | 00994810430       |
| un<br>valore          | Indirizzo Insediamento<br>produttivo |                   |
| 0                     | Civico Insediamento Produttivo       | 57                |
|                       | Cap insediamneto Produttivo          | 62016             |
| compila i campi       | Comune Insediamento<br>produttivo    | PORTO POTENZA PIC |
|                       | Provincia Insediamento<br>Produttivo | мd                |
|                       |                                      |                   |
| 1                     | 2 3 4 5                              | 6 7               |

#### 3)PORTALE SUAP: Passo del quesito se la pratica è contestuale alla comunica

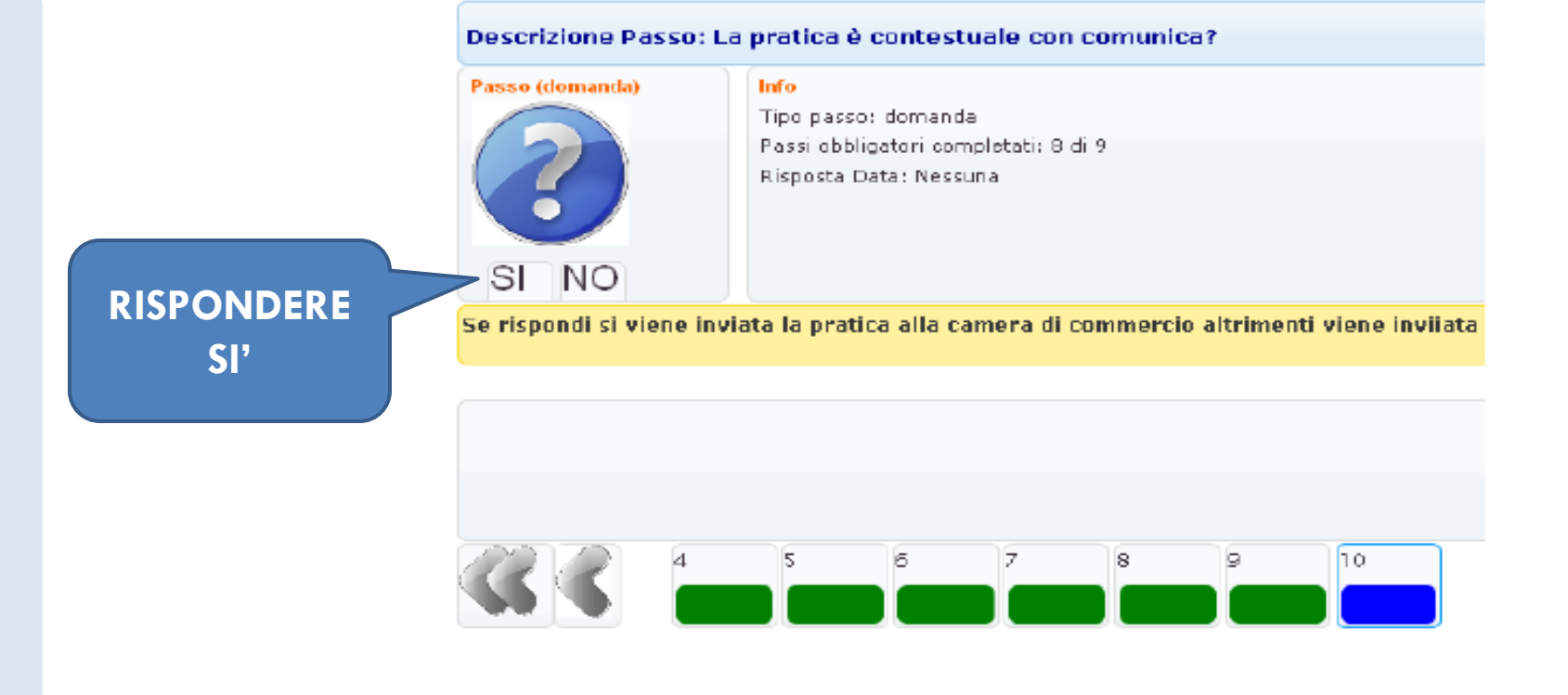

#### 4)PORTALE SUAP: Passo di invio al SUAP ed a STARWEB

Descrizione Passo: invio zip Camera di Commercio

#### Cliccare quì

Passo (facoltativo)

#### Info

Tipo passo: file zip per InfoCamere Tutti i passi obbligatori sono completati: Puoi inviare la richiesta <u>Riepilogo Allegati da includere su file Comunica</u> File Adempimento firmato presente.

#### Verifica i dati dell'impresa

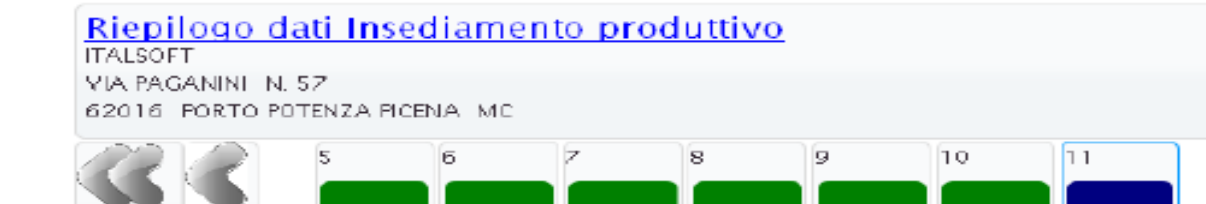

Invio file ad Infocamere in corso.....

Attenzione l'operazione potrebbe richiedere alcuni minuti

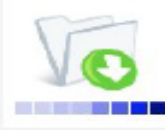

La richiesta 2335/2013 del 7/12/2013 e stata inoltrata correttamente al sistema della camera di commercio in attesa di conferma da parte del sistema camerale STARWEB che avverrà in seguito al completamento degli altri adempimenti che riguardano la COMUNICA.

E' necessario quindi accedere a STARWEB dove e' possibile effettuare l'importazione dei dati trasmessi dal SUAP attraverso il pulsante "Importa" nella sezione SUAP.

Per maggiori dettagli fare riferimento al documento <u>SCIA SUAP e COMUNICA.pdf</u> in particolare i punti 5-8

La presente pec non costituisce ricevuta ai sensi dell'art. 5 comma 4 DPR 160/10 ai fini dell'avvio dell'attivita'.

Di seguito si riporta il riepilogo del procedimento :

SUAP - Sportello Unico Attività Produttive

Numero Procedimento: 2335/2013

Data Procedimento: 7/12/2013

Ditta: ITALSOFT

Descrizione Procedimento: SCIA: avvio attività Responsabile Procedimento: Dott. Paolo Mattei

#### 5)STARWEB: Recupero pratiche SCIA precedentemente inoltrate dal portale SUAP

| AGENZIA ENTRATE | Data | Descrizione | Inserisci Allegati     |      |
|-----------------|------|-------------|------------------------|------|
|                 |      |             |                        |      |
| INAIL           |      |             | Inserisci Allegati     |      |
|                 |      |             |                        |      |
| INPS-DM         |      |             | Inserisci Allegati     |      |
|                 |      |             |                        |      |
| INPS-DA         |      |             | Inserisci Allegati     |      |
|                 |      |             |                        |      |
| INPS-CD/IAP     |      |             | Inserisci Allegati     |      |
|                 |      |             |                        |      |
| SUAP            |      |             | Definisci SCIA Importa |      |
|                 |      |             |                        |      |
|                 |      |             | C                      | licc |

#### 6)STARWEB: Visualizzazione pratica

Importa Pratica SUAP

Intestazione Pratica

Ufficio SUAP del Comune: \* PORTO RECANATI

Per predisporre correttamente la documentazione, nel rispetto delle normative vigenti consultare obl. <u>http://www.comune.porto-recanati.mc.it/?page\_id=2411</u> Attenzione: le istanze non conformi potranno essere rigettate o sospese dal SUAP comunale.

Legale Rappresentante dell'impresa

| Codice Fiscale:* | MRLLSN69L08H211F | Scegli Legale | Rappresentante |   |
|------------------|------------------|---------------|----------------|---|
| Cognome: *       | MARILUNGO        |               |                |   |
| Nome: *          | ALESSANDRO       |               |                |   |
| Carica: *        | AMMINISTRATORE   |               |                | ¥ |

Cliccare

Adempimento SUAP

Importa

Scegliere l'adempimento da importare: \*

Annulla

PDF ADEMPIMENTO (00994810430-15052012-1440) (visualizza pratici SUAP)

O PDF ADEMPIMENTO (00994810430-18042012-1828) (visualizza pratica SUAP)

|                                       | Ai a serai della L. D. 1                             | 27/00 /-+ 57 - 58                      | 1 241400 (art 1     | 0) D I 50        | (2010      |
|---------------------------------------|------------------------------------------------------|----------------------------------------|---------------------|------------------|------------|
|                                       | Al sensi della L.R.                                  | 2//U9 (art. 57 e 56                    | ) L. 241/90 (art. 1 | 9), D.Lgs 59/    | 2010       |
| I sottoscritto (                      | Jognome FERRI                                        |                                        | Nome                | ALESSANDRO       |            |
|                                       |                                                      | C.F                                    |                     | ~                |            |
| Data di nascita                       | Citta                                                | adinanza                               |                     | Sesso:           | MLJ FL J   |
| Luogo di nascita                      | a: Stato                                             | Provincia                              | Comune              |                  |            |
| Residenza                             | Provincia                                            |                                        | Comune              |                  |            |
|                                       | Via Piazza ecc                                       |                                        | N                   | CAP              | )          |
| via/piazza<br>telefono<br>N. di iscri | ae-<br>zione al Registro Imp<br>resentante della Soc | mail<br>rese (se già iscritto<br>:letà | n                   | c.a<br>c<br>CCIA | .p<br>A di |
| No Con Air                            | -1-                                                  |                                        |                     | 👂 Area sconoso   | ciuta      |
|                                       | NETHER OF TOOL OF A                                  |                                        | 107                 |                  |            |
| ~                                     | NOINENTO (ACCARA                                     | 0490.10042012.10                       | ae) (vieualizza pr  | atica SUAP)      |            |

#### 7)STARWEB: Importazione pratica

| CCIAA desunacaria: PIC            |                                                                 | · · · ·                 | -                   |
|-----------------------------------|-----------------------------------------------------------------|-------------------------|---------------------|
| Comunicazione Unica Impresa       | Importa Pratica SUAP                                            |                         |                     |
| Iscrizione                        |                                                                 |                         |                     |
| Inizio attivita'                  |                                                                 |                         |                     |
| Variazione                        | Intertazione Pratica                                            |                         |                     |
| Cessazione attivita'              |                                                                 |                         |                     |
| 2 Cancellazione                   | Ufficio SUAP del Comune: * PORTO RECANATI                       |                         |                     |
| Comunicazione Unica Artigiana     |                                                                 |                         |                     |
| S Iscrizione                      | Per predisporre correttamente la documentazione, nel rispetto d | delle normative vigenti | i consultare obblig |
| Variazione                        | Attenzione: le istanze non conformi potranno essere rigettate o | sospese dal SUAP com    | unale.              |
| <ul> <li>Cancellazione</li> </ul> | Legale Rappresentante dell'impresa                              |                         |                     |
| Comunicazione Rete di Imprese     |                                                                 |                         |                     |
| Iscrizione contratto              | Codice Fiscale: * MRLLSN69L08H211F                              | Scegli Legale Rappn     | esentante           |
| Modifica contratto                | Cognome:* MARILUNGO                                             |                         |                     |
| Cessazione contratto              | Nome: * ALESSANDRO                                              |                         |                     |
| Cerca pratica                     | Carica: * AMMINISTRATORE                                        |                         | ~                   |
| In corso                          |                                                                 |                         |                     |
| Inviate                           | Adempimento SUAP                                                |                         |                     |
|                                   | Scegliere l'adempimento da importare: *                         |                         |                     |
|                                   | PDF ADEMPIMENTO (00994810430-15052012-1440) (visualizza)        | pratica SUAP)           |                     |
|                                   | PDF ADEMPIMENTO (00994810430-18042012-1828) [visualizza]        | pratica SUAP)           |                     |
|                                   |                                                                 |                         |                     |
|                                   | Importa Annulla                                                 |                         |                     |
| Cliccare                          |                                                                 |                         |                     |
| ani                               |                                                                 |                         |                     |
| qui                               |                                                                 |                         |                     |

#### 8)STARWEB: Firma distinta pratica

| AGENZIA ENTRATE | Data                              | Descrizione                         | Inserisci Allegati                      |        |
|-----------------|-----------------------------------|-------------------------------------|-----------------------------------------|--------|
| INAIL           |                                   |                                     | Inscrisci Allegati                      |        |
| INPS-DM         |                                   |                                     | Inserisci Allegati                      |        |
| INPS-DA         |                                   |                                     | Inserisci Allegati                      |        |
| INPS-CD/IAP     |                                   |                                     | Inserisci Allegati                      |        |
| SUAP            |                                   |                                     | Definisci SCIA In                       | nporta |
|                 | E' stata inserite<br>PDF ADEMPINE | a una SCIA per l'ufficio Si<br>ENTO | JAP del comune di <b>PORTO RECANATI</b> | nina   |

#### Firma della distinta SUAP della pratica: 515Q1553

Ad agni SCIA SUAP deve essere allegato il documento di Distinta del modello di riepilogo della pratica SUAP firmato digitalmente dal soggetto obbligato alla SCIA, ovvero dal soggetto incaricato della presentazione della stessa ai sensi dell'art. 3, comma 1, lettera c, legge n. 160/2010.

#### La distinta del modello di riepilogo della pratica SUAP è 00994810430-15052012-1715.SUAP.PDF

E' un file in formato PDF composto da una pagina di "copertina" con le informazioni generali riguardanti l'ufficio SUAP a cui si invia la SCIA, l'impresa, l'intermediario, l'oggetto della comunicazione, gli estremi del dichiarante, il domicilio elettronico, l'elenco dei documenti informatici che compongono la SCIA.

Ci sono due modalità per firmare digitalmente la distinta: on-line oppure off-line.

#### Firma on-line

Prerequisiti:

- a) sistema operativo Windows e browser IE Explorer v7.0, Mozilla Firefox v3.6 o versioni successive;
- b) Java Runtime Environment (JRE) non inferiore alle versione 1.6.x;
- c) dispositivo di firma digitale

#### <u>firma on-line</u>

#### Firma off-line

Firmare off-line eseguendo nell'ordine le seguenti operazioni:

- Scaricare il file che rappresenta la distinta 00994810430-15052012-1715.SUAP.PDF
- 2) Firmare digitalmente il file utilizzando un dispositivo di firma digitale
- Allegare il file firmato digitalmente

| 👱 Scarica posta 🔻 🖋 Scrivi 🔍 Chat 🔒 Rubrica 🕓 Etichetta 💌                                                                                                    |              |                      | Ξ             |
|----------------------------------------------------------------------------------------------------|--------------|----------------------|---------------|
| Da Per conto di: sportello.telemaco.AN@cert.infocamere.it <posta-certificata@pec.aruba.it> 🟠</posta-certificata@pec.aruba.it>                                                                                                    | 🔦 Rispondi   | 🕷 Rispondi a tutti 🔹 | 🕈 Inoltra     |
| Oggetto POSTA CERTIFICATA: Comunicazione: Pratica Protocollo AN/RI/PRA/2013/0000 - C.F.                                                                                                    |              | 06/                  | 12/2013 11.44 |
| Rispondi-a <code>sportello.telemaco.AN@cert.infocamere.it</code>                                                                                                    |              |                      |               |
| A suap.                                                                                                    |              | Al                   | tre azioni 🔹  |
| Questo è un Messaggio di Posta Certificata                                                                                                    |              |                      |               |
| Il giorno 06/12/2013 alle ore 11:44:26 (+0100) il messaggio con Oggetto<br>"Comunicazione: Pratica - Protocollo AN/RI/PRA/2013/00 - C.F 'è stat<br><u>"sportello.telemaco.AN@cert.infocamere.it"</u><br>e indirizzato a:                                                                                                    | to inviato d | dal mittente         |               |
| Suap.<br>Il messaggio originale è incluso in allegato, per aprirlo cliccare sul file "postacert.eml" (nella webmail o in alcuni client di posta<br>nome l'oggetto del messaggio originale).<br>L'allegato daticert.xml contiene informazioni di servizio sulla trasmissione<br>L'identificativo univoco di questo messaggio è: <u>opec275.20131206114426.25797.07.1.33@pec.aruba.it</u> | l'allegato   | potrebbe avere       | come          |

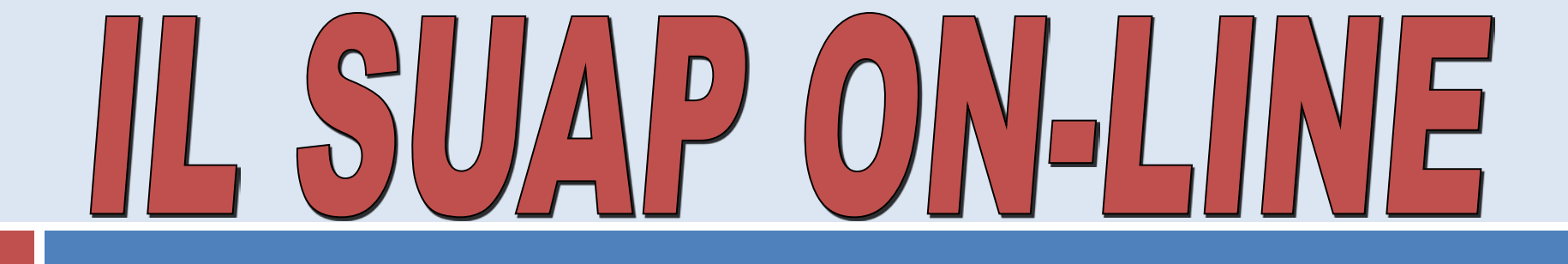

# per l'attenzione!

Sala Mediateca Biblioteca Comunale - **10/12/2013** 

A cura Dott.ssa Francesca Freschi